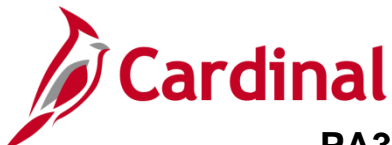

#### Amending Non-Federal Customer Contracts Overview

Once a Contract is set to Active, most changes have to be made using amendments. The amendment process is required to update fields on the contract header, add additional contract lines, adjust contract amounts, update prepaid balance, etc.

This job aid provides basic steps for processing the following amendments:

- Contract Header
- Contract Terms
- Increase/Decrease Prepaid Amount
- Increase/Decrease Amount Based Contract

#### **Table of Contents**

| Amend Contract Header                         | 2  |
|-----------------------------------------------|----|
| Amend Contract Terms                          | 9  |
| ncrease/Decrease Prepaid Amount               | 19 |
| ncrease/Decrease Amount Based Contract Amount | 25 |

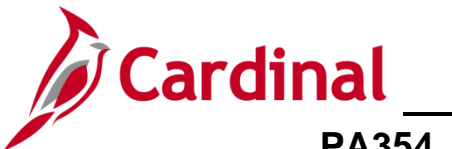

#### **Amend Contract Header**

1. Navigate to the **General Information** page using the following path:

#### Main Menu > Customer Contracts > Create and Amend > General Information

The General Information search page displays.

| Favorites  Main Menu  Customer Contracts  General Information                                 |
|-----------------------------------------------------------------------------------------------|
| General Information                                                                           |
|                                                                                               |
| Enter any information you have and click Search. Leave fields blank for a list of all values. |
| Find an Existing Value         Add a New Value                                                |
| Search Criteria                                                                               |
|                                                                                               |
| Business Unit = 🗸 50100 🔍                                                                     |
| Contract begins with V 0000001992                                                             |
| Description begins with 🗸                                                                     |
| Sold To Customer begins with 🗸                                                                |
| Customer Name begins with 🗸                                                                   |
| Contract Status begins with V                                                                 |
| Processing Status = V                                                                         |
| Contract Type begins with V                                                                   |
| Contract Classification = V                                                                   |
| Region Code begins with 🗸                                                                     |
| Contract Administrator begins with V                                                          |
| Master Contract # begins with V                                                               |
|                                                                                               |
| Limit the number of results to (up to 300): 300                                               |
| Search Clear Basic Search 🖾 Save Search Criteria                                              |
|                                                                                               |
|                                                                                               |
| Find an Existing Value Add a New Value                                                        |

- 2. The **Business Unit** defaults for your agency. Do not change it.
- 3. Enter the Contract number that needs to be amended in the **Contract** field.
- 4. Click the **Search** button.

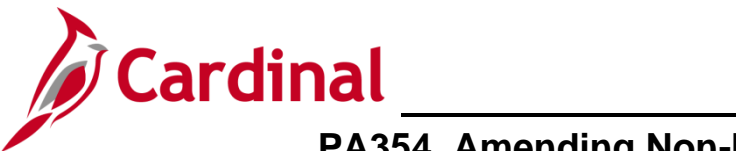

The **General** tab displays.

| Favorites                    | Customer Contracts $\checkmark$ $\rightarrow$ | Create and Amend | General Information                         |                                                     |
|------------------------------|-----------------------------------------------|------------------|---------------------------------------------|-----------------------------------------------------|
|                              |                                               |                  |                                             | Related Content 🔻   New Window   Help   Personalize |
| General Lines Amendments     |                                               |                  |                                             |                                                     |
| Contract Number              | 0000001992                                    |                  | Sold To Customer PIEDMONT CONCRETE CONT     | FRACTORS INC.                                       |
| Amendment Number             | 000000000                                     |                  | *Contract Status ACTIVE                     | ×Q                                                  |
| Am                           | end Contract                                  |                  | Add to My Contracts                         |                                                     |
| Description                  | Local - Non Federal                           |                  | Processing Status Active                    |                                                     |
| Contract Admin               |                                               | Q                | Amendment Status Complete                   |                                                     |
| Region Code                  |                                               |                  | Business Unit VA Dept of Transportation     |                                                     |
| Contract Type                | L                                             |                  | Contract Classification Standard            |                                                     |
| Currency Code                | USD                                           |                  | Start Date 08/15/2019                       |                                                     |
| Exchange Rate Type           | CRRNT                                         |                  | End Date                                    |                                                     |
| Contract Signed              | 08/15/2019                                    |                  | Last Update Date/Time 08/15/2019 11:32:53AM |                                                     |
| Contract Role                |                                               |                  | Last Update User ID SHELLY.PRYOR            |                                                     |
| Revenue Profile              |                                               | Se               | separate Fixed Billing and Revenue:         |                                                     |
| Use Project ChartFields:     | $\checkmark$                                  |                  |                                             |                                                     |
| Other Information            |                                               |                  |                                             |                                                     |
| Summary of Amounts (?)       |                                               |                  |                                             |                                                     |
| Billing Plans Revenue Plans  | Milestones                                    | Renewals         | Supplemental Data Go To                     | ore V                                               |
| Return to Search             | Notify                                        |                  |                                             | 🛃 Add 🖉 Update/Display                              |
| General   Lines   Amendments |                                               |                  |                                             |                                                     |

5. Click the **Amend Contract** button.

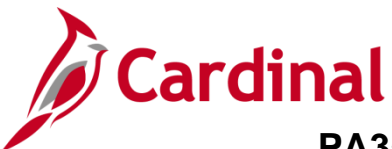

#### The Amendments page displays.

| Favorites -      | Main                 | Menu - > Customer Co                    | ntracts 🔻 > Create and Amend | l →             | General Informat     | ion                 |                |                   |                                               |
|------------------|----------------------|-----------------------------------------|------------------------------|-----------------|----------------------|---------------------|----------------|-------------------|-----------------------------------------------|
| Ge <u>n</u> eral | Lines                | Amendments                              |                              |                 |                      |                     |                |                   | Related Content - New Window   Help   Persona |
| Per              | Contract             | Number 0000001992<br>endment 0000000001 | E Sold<br>Co                 | To Cu<br>ntract | stomer PIEDMON       | CONCRETE C          | ONTRACTOR      | IS INC.           |                                               |
|                  | View Curre           | ent                                     |                              |                 |                      |                     | 1              |                   |                                               |
| General          | Statistics           | Billing Amended Amounts                 | Revenue Amended Amounts      | Pe              | rsonalize   Find   V | iew Ali   🗠   🗄     | S First V      | 9 1-2 of 2 🧐 Last |                                               |
| Amendment        | Am                   | endment Type                            | Reason                       |                 | Process Date         | Amendment<br>Status | Detail         | Notes             |                                               |
| 0000000000       |                      |                                         |                              |                 | 08/15/2019           | Complete            | Detail         | Notes             |                                               |
| 000000001        | Co                   | ontract Header 🗸 🗸                      | Amend Header Info            | ~               | 08/20/2019           | Pending             | Detail         | Notes             |                                               |
| Billing Plans    |                      | Revenue Plans N                         | lilestones Renewals          |                 | Amount Allocation    | Supp                | elemental Data | Go To             | lore V                                        |
| General   Line   | Return<br>es   Amend | n to Search 🔛 Notify                    |                              |                 |                      |                     |                |                   | Add Update/Display                            |

**Note:** Use this page to enter initial details when you first begin an amendment. You can also view a list of all amendments made to a contract and navigate to the details of those amendments.

- 6. Click the **Amendment Type** drop-down.
- 7. Select **Contract Header**.
- 8. Click the **Reason** drop-down menu.
- 9. Select Amend Header Info option.
- 10. Click the Save button.
- 11. Click the General tab.

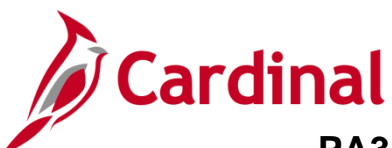

| Favorites   Main Menu   Customer Contracts   Create and Amend                                                                                                    | d → General Information                                                                                                    |                                                 |
|----------------------------------------------------------------------------------------------------|----------------------------------------------------------------------------------------------------|-------------------------------------------------|
| General Lines Amendments                                                                                                    | Related Conte                                                                                                    | nt 🕶   New Window   Help   Personalize Page   📰 |
| Contract Number 0000001992 Pending Amendment 0000000001 View Current                                                                                                    | Sold To Customer <u>PIEDMONT CONCRETE CONTRACTORS INC</u> *Contract Status ACTIVE Q Add to My Contracts                                                                                                    |                                                 |
| Description Local - Non Federal<br>Contract Admin<br>Region Code<br>Contract Type L<br>Currency Code USD<br>Exchange Rate Type CRRNT<br>Contract Signed 08/15/2019<br>Contract Role<br>Revenue Profile<br>Use Project ChartFields:<br>● Other Information<br>● Summary of Amounts<br>Billing Plans<br>Revenue Plans<br>Milestones<br>Renewals<br>Exchange Return to Search<br>Exchange Notify<br>General   Lines   Amendments | Look Up Contract Type<br>SetID 50100<br>Contract Type begins with √<br>Look Up Clear Cancel Basic Lookup<br>Search Results<br>View 100 First  1-7 of 7  Last<br>Contract Type<br>A<br>F<br>G<br>J<br>L<br>O<br>R | Help                                            |

- 12. For the scenario, we will change the **Contract Type**.
- 13. Click the **Contract Type** lookup button.
- 14. Select the desired option. In this scenario, select **O**.

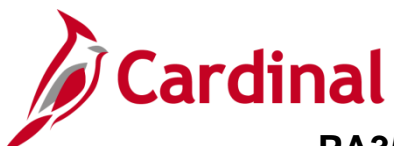

| Favorites  Main Menu  Cust   | omer Contracts 🗸 > C | reate and Amend $	extsf{-}$ > | General Information               |                              |                                                 |
|------------------------------|----------------------|-------------------------------|-----------------------------------|------------------------------|-------------------------------------------------|
|                              |                      |                               |                                   |                              | Related Content 🗸   New Window   Help   Persona |
| General Lines Amendments     |                      |                               |                                   |                              |                                                 |
| Contract Number 0000         | 001992               |                               | Sold To Custome                   | PIEDMONT CONCRETE CON        | TRACTORS INC.                                   |
| Pending Amendment 0000       | 000001               |                               | *Contract Statu                   | s ACTIVE                     | ×Q                                              |
| View Ci                      | urrent               |                               | Add to My Cont                    | racts                        |                                                 |
| Description Local            | - Non Federal        |                               | Processing Statu                  | s Active                     |                                                 |
| Contract Admin               |                      | Q                             | Amendment Statu                   | s Pending                    |                                                 |
| Region Code                  |                      | Q                             | Business Un                       | it VA Dept of Transportation |                                                 |
| Contract Type O              |                      | Q                             | Contract Classificatio            | n Standard                   |                                                 |
| Currency Code USD            |                      |                               | Start Dat                         | e 08/15/2019                 |                                                 |
| Exchange Rate Type CRR       | NT                   |                               | End Dat                           | e                            |                                                 |
| Contract Signed 08/15        | /2019                | 81                            | Last Update Date/Tim              | e 08/20/2019 2:38:47PM       |                                                 |
| Contract Role                |                      | Q                             | Last Update User I                | D SHELLY.PRYOR               |                                                 |
| Revenue Profile              |                      | S                             | Separate Fixed Billing and Revenu | ie:                          |                                                 |
| Use Project ChartFields:     |                      | <ul> <li>Separat</li> </ul>   | te As Incurred Billing and Revenu | e: 📖                         |                                                 |
| • Other Information          |                      |                               |                                   |                              |                                                 |
| ▶ Other Information          |                      |                               |                                   |                              |                                                 |
| Summary of Amounts (?)       |                      |                               |                                   |                              |                                                 |
| Billing Plans Revenue Plans  | Milestones           | Renewals                      | Amount Allocation Suppl           | emental Data Go To           | Aore 🗸                                          |
| Return to Search             | ý                    |                               |                                   |                              | 🛃 Add 🖉 Update/Display                          |
| General   Lines   Amendments |                      |                               |                                   |                              |                                                 |

- 15. Click the **Save** button.
- 16. Click the Amendments tab.

| Favorites 🗸 🛛 🕅                | Main Menu 🗸 🔹 👌 Customer Co   | ntracts $\checkmark$ > Create and Amend $\checkmark$ | > General Informat    | ion                 |               |                 |                   |                   |         |
|--------------------------------|-------------------------------|------------------------------------------------------|-----------------------|---------------------|---------------|-----------------|-------------------|-------------------|---------|
|                                |                               |                                                      |                       |                     |               |                 | Related Content - | New Window   Help | Persona |
| Ge <u>n</u> eral <u>L</u> ines | Amendments                    |                                                      |                       |                     |               |                 |                   |                   |         |
| Contr                          | ract Number 0000001992        | Sold To C                                            | ustomer PIEDMON       | CONCRETE C          | ONTRACTORS    | INC.            |                   |                   |         |
| Pending                        | Amendment 0000000001          | Contrac                                              | t Status ACTIVE       |                     |               |                 |                   |                   |         |
| View C                         | Current                       |                                                      |                       |                     |               |                 |                   |                   |         |
| Amendments                     |                               | F                                                    | ersonalize   Find   V | iew All   🖾   📗     | First 🕚       | 1-2 of 2 🕑 Last |                   |                   |         |
| General <u>S</u> tatis         | stics Billing Amended Amounts | Revenue Amended Amounts Mis                          | c. 💷                  |                     |               |                 |                   |                   |         |
| Amendment                      | Amendment Type                | Reason                                               | Process Date          | Amendment<br>Status | Detail        | Notes           |                   |                   |         |
| 000000000                      |                               |                                                      | 08/15/2019            | Complete            | Detail        | Notes           |                   |                   |         |
| 000000001                      | Contract Header 🗸             | Amend Header Info                                    | 08/20/2019            | Pending             | Detail        | Notes           |                   |                   |         |
| Billing Plans                  | Revenue Plans M               | ilestones Renewals                                   | Amount Allocation     | Supp                | lemental Data | Go To 🛛         | lore 🗸            |                   |         |
| Save 💽 Re                      | eturn to Search 🖹 Notify      |                                                      |                       |                     |               |                 |                   | Add 🖉 Update/Dis  | play    |
| General   Lines   Am           | endments                      |                                                      |                       |                     |               |                 |                   |                   |         |

17. Click the **Detail** link next to the **Pending** amendment.

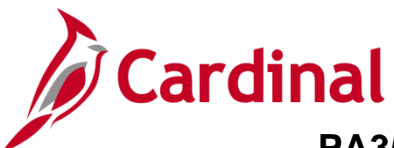

| Favorites - Main Menu -                                      | > Customer Contracts  | <ul> <li>Create and Amer</li> </ul> | nd 🕶 > General In    | formation                   |                               |
|--------------------------------------------------------------|-----------------------|-------------------------------------|----------------------|-----------------------------|-------------------------------|
| Amendment Details                                            |                       |                                     |                      |                             | Ν                             |
| Contract (                                                   | 000001992             |                                     | Amendment Numbe      | r 000000001                 |                               |
| Sold To Customer 0                                           | 00000001              |                                     |                      |                             |                               |
| Amendment Type                                               | Contract Header 🗸 🗸   |                                     | *Process Da          | te 08/20/2019               |                               |
| Amendment Reason A                                           | Amend Header Info 🗸 🗸 |                                     | *Amendment Statu     | IS Pending<br>Ready         |                               |
| Total Billing Adjustment                                     | .00                   | Tota                                | I Revenue Adjustme   | nt 0.00                     |                               |
| Fixed Billing Adjustment 0                                   | .00                   | Fixed                               | I Revenue Adjustme   | nt 0.00                     |                               |
| Fixed Billing Allocation                                     | ncomplete             | Fixe                                | d Revenue Allocatio  | n Incomplete                |                               |
| Additional Amendment D                                       | etails                |                                     |                      |                             |                               |
| Reference ID                                                 |                       |                                     | User Ref<br>User Ref | #1                          |                               |
| Amendment Components                                         |                       |                                     |                      | Personalize   Find   View A | All 💷 🔣 First 🕚 1 of 1 🕑 Last |
| General Statistics                                           |                       |                                     |                      |                             |                               |
| Component                                                    | Amend Ref #1          | Label Fieldname                     | Edit Type            | Old Value                   | New Value                     |
| 1 Contract Header                                            |                       | Туре                                | Update               | L                           | 0                             |
| Amendment Amount Allocation<br>Return to General Information |                       | Internal Notes                      |                      |                             |                               |
| Save Return to Search                                        | Notify                |                                     |                      |                             |                               |

- 18. Confirm the Amendment Components.
- 19. Click the Amend Status drop-down menu.
- 20. Select the **Ready** option.

| Favorites 🗸 Main Menu 🗸       | > Customer Contracts · | <ul> <li>Create and Amer</li> </ul> | nd 🕶 > General Info  | ormation                    |                                 |
|-------------------------------|------------------------|-------------------------------------|----------------------|-----------------------------|---------------------------------|
|                               |                        |                                     |                      |                             |                                 |
| Amendment Details             |                        |                                     |                      |                             |                                 |
| Contract                      | 000001992              |                                     | Amendment Number     | 000000001                   |                                 |
| Sold To Customer              | 0000000001             |                                     |                      |                             |                                 |
|                               |                        |                                     |                      |                             |                                 |
| Amendment Type                | Contract Header        |                                     | Process Date         | 08/20/2019                  |                                 |
| Amendment Reason              | Amend Header Info      |                                     | *Amendment Status    | Ready V                     | Process Amendment               |
| Total Billing Adjustment      | 0.00                   | Tota                                | Revenue Adjustment   | t 0.00                      |                                 |
| Fixed Billing Adjustment      | 0.00                   | Fixed                               | Revenue Adjustment   | t 0.00                      |                                 |
| Fixed Billing Allocation      | Incomplete             | Fixe                                | d Revenue Allocation | Incomplete                  |                                 |
| Additional Amendment          | Details                |                                     |                      |                             |                                 |
|                               |                        |                                     |                      |                             |                                 |
| Reference ID                  | )                      |                                     | User Ref #1          | 1                           |                                 |
|                               |                        |                                     | User Ref #2          | 2                           |                                 |
| Amendment Components          |                        |                                     |                      | Personalize   Find   View A | All 🔁 🔣 🛛 First 🕙 1 of 1 🕑 Last |
| General Statistics            |                        |                                     |                      |                             |                                 |
| Component                     | Amend Ref #1           | Label Fieldname                     | Edit Type O          | 0ld Value                   | New Value                       |
| 1 Contract Header             |                        | Туре                                | Update L             |                             | 0                               |
|                               |                        | Internal Notes                      |                      |                             |                                 |
| Return to General Information |                        |                                     |                      |                             |                                 |
| Save 🔯 Return to Search       | Notify                 |                                     |                      |                             |                                 |

21. The **Process Amendment** button displays.

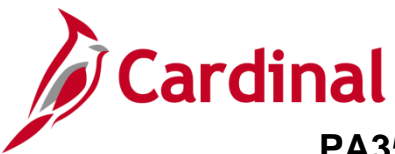

#### 22. Click the Process Amendment button.

| Favorites 🗸 Main Menu 🗸       | > Customer Contracts | <ul> <li>Create and Ame</li> </ul> | nd 👻 > General Inf   | ormation                  |               |                       |     |
|-------------------------------|----------------------|------------------------------------|----------------------|---------------------------|---------------|-----------------------|-----|
|                               |                      |                                    |                      |                           |               |                       | Nev |
| Amendment Details             |                      |                                    |                      |                           |               |                       |     |
|                               |                      |                                    |                      |                           |               |                       |     |
| Contract                      | 0000001992           |                                    | Amendment Number     | 000000001                 |               |                       |     |
| Sold To Customer              | 000000001            | Ameno                              | iment Completed On   | 08/20/2019 2:47PM         |               |                       |     |
| Amendment Type                | Contract Header      |                                    | Process Dat          | e 08/20/2019              |               |                       |     |
| Amendment Reason              | Amend Header Info    |                                    | Amendment Statu      | s Complete                |               |                       |     |
| Total Billing Adjustment      | 0.00                 | Tota                               | I Revenue Adjustmen  | t 0.00                    |               |                       |     |
| Fixed Billing Adjustment      | 0.00                 | Fixed                              | d Revenue Adjustmen  | t 0.00                    |               |                       |     |
| Fixed Billing Allocation      | Incomplete           | Fix                                | ed Revenue Allocatio | n Incomplete              |               |                       |     |
| Additional Amendment          | Details              |                                    |                      |                           |               |                       |     |
|                               |                      |                                    |                      |                           |               |                       |     |
| Reference IL                  | )                    |                                    | User Ret #           | 1                         |               |                       |     |
|                               |                      |                                    | User Ref #           | 2                         |               |                       |     |
| Amendment Components          |                      |                                    |                      | Personalize   Find   View | / All   🖓   🔣 | First 🕙 1 of 1 🕑 Last |     |
| General Statistics            |                      |                                    |                      |                           |               |                       |     |
| Component                     | Amend Ref #1         | Label Fieldname                    | Edit Type            | Old Value                 | New Value     |                       |     |
| 1 Contract Header             |                      | Туре                               | Update               | -                         | 0             |                       |     |
|                               |                      | Internal Notes                     |                      |                           |               |                       |     |
| Return to General Information |                      |                                    |                      |                           |               |                       |     |
| Return to Search              | Notify               |                                    |                      |                           |               |                       |     |
| ( <u> </u>                    |                      |                                    |                      |                           |               |                       |     |

23. The Amend Status updates to Complete. The contract header has been successfully updated.

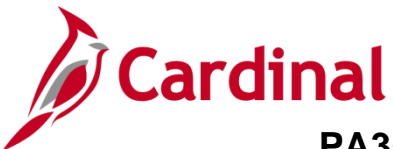

#### **Amend Contract Terms**

1. Navigate to the **General Information** page using the following path:

Main Menu > Customer Contracts > Create and Amend > General Information

\_\_\_\_

| Favorites 🗸      | Main Menu 🗸                      | > Customer Contracts -          | Create and Amend ->      | General Information |
|------------------|----------------------------------|---------------------------------|--------------------------|---------------------|
|                  |                                  |                                 |                          |                     |
| General Info     | rmation                          |                                 |                          |                     |
| Enter any inform | ation you have and clic          | k Search. Leave fields blank fo | or a list of all values. |                     |
|                  |                                  |                                 |                          |                     |
| Find an Exist    | ing Value Add a No               | ew Value                        |                          |                     |
| Search Cr        | iteria                           |                                 |                          |                     |
|                  |                                  |                                 |                          |                     |
| Busine           | ss Unit = 🗸                      | 50100                           |                          |                     |
| C                | ontract begins with 🗸            | 0000001998                      | -                        |                     |
| Desc             | cription begins with 🗸           |                                 |                          |                     |
| Sold To Cu       | stomer begins with 🗸             | Q                               |                          |                     |
| Customer         | Name begins with 🗸               |                                 |                          |                     |
| Contract         | Status begins with 🗸             | Q                               |                          |                     |
| Processing       | Status = 🗸                       |                                 | $\checkmark$             |                     |
| Contrac          | t Type begins with 🗸             | Q                               | ·                        |                     |
| Contract Classif | fication = 🗸                     |                                 | $\sim$                   |                     |
| Regior           | n Code begins with 🗸             | Q                               |                          |                     |
| Contract Admin   | istrator begins with V           | Q                               |                          |                     |
| Master Cor       | ntract # begins with 🗸           | Q                               | •                        |                     |
| Case Sensit      | tive<br>of regults to (up to 200 | 200                             |                          |                     |
| Linit the number | i or results to (up to 30t       | <i>IJ.</i> 300                  |                          |                     |
| Search           | Clear Basic Searc                | :h 📴 Save Search Criteria       |                          |                     |

- 2. Enter the Contract number in the **Contract** field that needs to be amended.
- 3. Click the **Search** button.

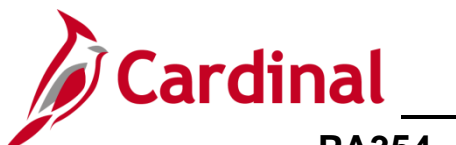

| Favorites  Main Menu  Customer Contracts | Create and Amend -> General Information        |                                       |
|------------------------------------------|------------------------------------------------|---------------------------------------|
|                                          |                                                | Related Content 🔻   New Window   Help |
| General Lines Amendments                 |                                                |                                       |
| Contract Number 0000001998               | Sold To Customer PIEDMONT CONCRETE CONTRACTORS | INC.                                  |
| Amendment Number 000000000               | *Contract Status ACTIVE × Q                    |                                       |
| Amend Contract                           | Add to My Contracts                            |                                       |
| Description Concrete for 121             | Processing Status Active                       |                                       |
| Contract Admin                           | Amendment Status Complete                      |                                       |
| Region Code                              | Business Unit VA Dept of Transportation        |                                       |
| Contract Type L                          | Contract Classification Standard               |                                       |
| Currency Code USD                        | Last Update Date/Time 09/04/2019 12:19:38PM    |                                       |
| Exchange Rate Type CRRNT                 | Last Update User ID SHELLY.PRYOR               |                                       |
| Contract Signed 09/02/2019               | Separate Fixed Billing and Revenue:            |                                       |
| Contract Role                            |                                                |                                       |
| Revenue Profile                          |                                                |                                       |
| Use Project ChartFields: 🗹               |                                                |                                       |
| Other Information                        |                                                |                                       |
| Summary of Amounts (?)                   |                                                |                                       |
| Billing Plans Revenue Plans Milestone    | es Renewals Supplemental Data Go To More       | ✓                                     |
| Save Return to Search                    |                                                | Add Update/Display                    |
| General   Lines   Amendments             |                                                |                                       |

#### 4. Click the **Lines** tab.

| Favorites 🗸                                                                     | Mair       | Menu - Customer Contract       | s 🗸 > Create and An   | nend <del>v</del> > C | General Informatio | n            |                    |                      |                   |                         |                 |
|---------------------------------------------------------------------------------|------------|--------------------------------|-----------------------|-----------------------|--------------------|--------------|--------------------|----------------------|-------------------|-------------------------|-----------------|
| Ge <u>n</u> eral                                                                | Lines      | Amendments                     |                       |                       |                    |              |                    |                      | Related Content 🔻 | New Window              | Help   Personal |
| Contract Number 00000001998 Sold To Customer PIEDMONT CONCRETE CONTRACTORS INC. |            |                                |                       |                       |                    |              |                    |                      |                   |                         |                 |
| Α                                                                               | mendmen    | t Number 000000000             |                       | Contract Sta          | atus ACTIVE        |              |                    |                      |                   |                         |                 |
|                                                                                 | Amend Cor  | ntract                         |                       |                       |                    |              |                    |                      |                   |                         |                 |
| Contract                                                                        | Lines 🥐    |                                |                       |                       |                    |              | Personalize   Find | l   View All   💷   🔣 | First 🕚 1 o       | f 1 🕑 Last              |                 |
| <u>G</u> eneral                                                                 | Detail     | Billing Amount Details Revenue | Amount Details        |                       |                    |              |                    |                      |                   |                         |                 |
| Actions                                                                         | Line       | Product                        | Description           | Price Type            | Billing Plan       | Revenue Plan | Contract Terms     | Accounting           | Internal Notes    | Ship to Custo           |                 |
|                                                                                 |            | 1 MG&SE_CON34_100              | Misc - CON - State Ag | Rate                  | Ready              | Ready        | Contract Terms     | Distribution         | Internal Notes    | PIEDMONT (<br>CONTRACT( |                 |
|                                                                                 |            |                                |                       |                       | <                  |              |                    |                      |                   | >                       |                 |
| Billing Plans                                                                   |            | Revenue Plans Milesto          | nes Renewa            | IIS                   |                    | Supplem      | ental Data Go T    | More                 | ~                 |                         |                 |
| 🔚 Save 🔯 Return to Search 🖸 Notify                                              |            |                                |                       |                       |                    |              |                    |                      |                   |                         |                 |
| General   Line                                                                  | es   Amend | ments                          |                       |                       |                    |              |                    |                      |                   |                         |                 |

- 5. Click the **Details** tab.
- 6. Click the **Contract Terms** link.

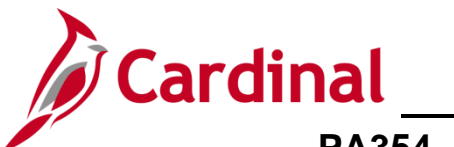

|                                                          | enu 👻 🔰 Cusio       | mer Contracts 👻 🔅 | <ul> <li>Create and Amend -</li> </ul> | > Gen     | eral Information    | > Contract | Terms         |     |  |  |
|----------------------------------------------------------|---------------------|-------------------|----------------------------------------|-----------|---------------------|------------|---------------|-----|--|--|
| Deleted Designate                                        |                     |                   |                                        |           |                     |            |               |     |  |  |
| Related Projects Contr                                   | ract Amendments     |                   |                                        |           |                     |            |               |     |  |  |
| Contract Num                                             | nber 0000001998     |                   | Sold To (                              | Customer  | PIEDMONT CONC       | RETE CONTR | RACTORS INC.  |     |  |  |
| Amendment Num                                            | nber 0000000000     |                   | Contra                                 | ct Status | ACTIVE              |            |               |     |  |  |
| Contract L                                               | ine ┥ 1 🕨           |                   | P                                      | rice Type | Rate                |            |               |     |  |  |
| Prod                                                     | uct MG&SE_CONS      | 34_100            |                                        |           |                     |            |               |     |  |  |
| Descript                                                 | tion Misc - CON - S | tate Agency       |                                        |           |                     |            |               |     |  |  |
| Amend Contract                                           |                     |                   |                                        |           |                     |            |               |     |  |  |
| PC Business Unit 50100                                   |                     |                   |                                        |           |                     |            |               |     |  |  |
| Billing                                                  | Limit 10            | ,000.00           | Transaction Limits                     |           | Review L            | imits      |               |     |  |  |
| Revenue                                                  | Limit 10            | 000.00            | Perform Limit Checking                 |           |                     |            |               |     |  |  |
| Diegou                                                   | int ID              | ,000.00           | Retainage ID                           |           |                     |            |               |     |  |  |
| Discou                                                   | int iD              |                   |                                        |           | Tiesed Driving      |            |               |     |  |  |
| Associated Dates                                         |                     |                   |                                        | Deer      | nered Pricing       | l rint (   |               |     |  |  |
| Associated Rates                                         |                     |                   |                                        | Pers      | sonalize   Find   G | - First    | P 1 of 1 ⊕ La | ISI |  |  |
| Effective Date 9                                         | Status              | Rate Selection    |                                        | Rate Set  |                     |            |               |     |  |  |
| 1 09/02/2019 🛐 [                                         | Active 🗸            | Rate Set          | ~                                      | MG&SE     | _CON34_100 Q        | Rate Set   | + -           |     |  |  |
| Associated Projects & Activities Personalize   🖾 First 🕔 |                     |                   |                                        |           |                     |            |               | ast |  |  |
| *Project *Activity Description                           |                     |                   |                                        | Descri    | ption               |            |               |     |  |  |
| ~~~~~~~~~~~~~~~~~~~~~~~~~~~~~~~~~~~~~~                   | 2                   | Q Rural Additions | Rittsylvania                           | PE/Cor    | str - Constr on PE  | Job        |               |     |  |  |

7. The **Related Project** tab displays. Click the **Amend Contract** button.

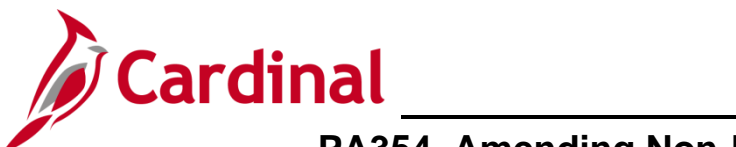

| Favorites 🔻   | Main M             | Menu 👻 > Customer C     | ontracts 🔹 🗧 Create and Amer | nd 🔻   | > General Informa      | tion > Cor          | ntract Terms |                   |                                  |
|---------------|--------------------|-------------------------|------------------------------|--------|------------------------|---------------------|--------------|-------------------|----------------------------------|
| Related Pro   | ojects Con         | ntract Amendments       |                              |        |                        |                     |              |                   | Related Content 👻   New Windo    |
|               | Contract N         | umber 0000001998        | B Sold                       | To Ci  | ustomer PIEDMONT       | CONCRETE C          | CONTRACTO    | RS INC.           |                                  |
|               | View Current       |                         |                              | ontrac | T Status ACTIVE        |                     |              |                   |                                  |
| Amendme       | ents               |                         |                              | P      | ersonalize   Find   Vi | ew All   🖉          | First        | 🕢 1-2 of 2 🕑 Last |                                  |
| General       | <u>S</u> tatistics | Billing Amended Amounts | Revenue Amended Amounts      | Miso   | . 💷                    |                     |              |                   |                                  |
| Amendment     | Amen               | idment Type             | Reason                       |        | Process Date           | Amendment<br>Status | Detail       | Notes             |                                  |
| 0000000000    |                    |                         |                              |        | 09/04/2019             | Complete            | Detail       | Notes             |                                  |
| 0000000001    | Cont               | tract Terms 🗸 🗸         | Modify Contract Amt          | V      | 09/04/2019             | Pending             | Detail       | Notes             |                                  |
| Return to Ger | neral Informat     | tion                    |                              |        |                        |                     |              |                   |                                  |
| Save          | Return to          | Search 🔄 Notify 🕄       | Refresh                      |        |                        |                     |              | 🖉 Update/Display  | JInclude History Correct History |
| Related Proje | ects   Contract    | t Amendments            |                              |        |                        |                     |              | 4()               |                                  |

- 8. The **Contract Amendments** tab displays. For this scenario, we are modifying the contract amount.
- 9. Click the **Amendment Type** drop-down menu.
- 10. Select Contract Terms.
- 11. Click the **Reason** drop-down menu.
- 12. For this scenario, Modify Contract Amt.
- 13. Click the **Save** button.
- 14. Click the **Related Projects** tab.

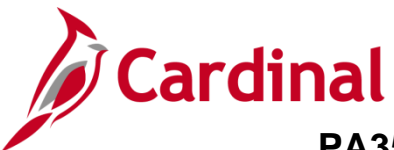

#### The Related Project tab displays.

| Favorites -            | Main M                                                                    | lenu 🗸                | > Custor   | mer Contracts 👻 | > | Create and Amend - | > Ger      | neral Information   | > Contrac | t Terms  |         |  |
|------------------------|---------------------------------------------------------------------------|-----------------------|------------|-----------------|---|--------------------|------------|---------------------|-----------|----------|---------|--|
| Related Projects       | Cor                                                                       | ntract Am <u>e</u> nc | ments      |                 |   |                    |            |                     |           |          |         |  |
| Cont                   | ract Nu                                                                   | mber 0000             | 001998     |                 | ŀ | Sold To C          | ustomer    | PIEDMONT CON        | CRETE CON | TRACTOR  | RS INC. |  |
| Amendn                 | nent Nu                                                                   | mber 0000             | 000000     |                 |   | Contrac            | ct Status  | ACTIVE              |           |          |         |  |
| Co                     | ontract                                                                   | Line 🔌 1              | •          |                 |   | Pri                | ice Type   | Rate                |           |          |         |  |
|                        | Pro                                                                       | duct MG&              | SE CON3    | 4 100           |   |                    |            |                     |           |          |         |  |
|                        | Descri                                                                    | otion Misc            | - CON - St | ate Agency      |   |                    |            |                     |           |          |         |  |
|                        |                                                                           |                       |            |                 |   |                    |            |                     |           |          |         |  |
| Amend Contract         |                                                                           |                       |            |                 |   |                    |            |                     |           |          |         |  |
| PC Business Unit 50100 |                                                                           |                       |            |                 |   |                    |            |                     |           |          |         |  |
|                        | Billin                                                                    | a Limit               | 10         | .000.00         |   | Transaction Limits |            | Review              | Limits    |          |         |  |
| _                      |                                                                           |                       |            |                 |   | Perform Lim        | it Checkir | ng                  |           |          |         |  |
| F                      | Revenu                                                                    | e Limit               | 10,        | ,000.00         |   |                    |            |                     |           |          |         |  |
|                        | Disco                                                                     | ount ID               |            |                 |   | Retainage ID       |            |                     |           |          |         |  |
|                        |                                                                           |                       |            |                 |   | Tiered Pricing     |            | Tiered Pricing      |           |          |         |  |
| Associated Rate        | es                                                                        |                       |            |                 |   |                    | Per        | sonalize   Find   🖓 | First     | 🕙 1 of 1 | Last    |  |
| Effective Date         |                                                                           | Status                |            | Rate Selection  |   |                    | Rate Set   |                     |           |          |         |  |
| 1 09/02/2019           | 31                                                                        | Active                | ~          | Rate Set        |   | ~                  | MG&SE      | _CON34_100 Q        | Rate Set  |          | + -     |  |
| Associated Pro         | ssociated Projects & Activities Personalize   🖾 First 🕚 1-25 of 28 🕑 Last |                       |            |                 |   |                    |            |                     |           |          |         |  |
| *Project               | *,                                                                        | Activity              |            | Description     |   |                    | Descri     | iption              |           |          |         |  |
|                        |                                                                           |                       |            |                 |   |                    |            |                     |           |          |         |  |
|                        |                                                                           |                       |            |                 |   |                    |            |                     |           |          |         |  |
|                        |                                                                           |                       |            |                 |   |                    |            |                     |           |          |         |  |

| O 0000100001 Q 786                | Q Rural Addit    | ions - Pittsylvania | Noise Abatement                | + -                     |
|-----------------------------------|------------------|---------------------|--------------------------------|-------------------------|
| O 0000100001 Q 787                | Q Rural Addit    | ions - Pittsylvania | Natural Resources Studies      | + -                     |
| Create Project                    | Create Activity  | All Activities      | Summary Activities             | Delete Activities       |
| Return to General Information     |                  |                     |                                |                         |
|                                   |                  |                     | Amount Allocation              |                         |
| Save Return to Search             | Notify 2 Refresh |                     | 🖉 Update/Display 🛛 🗾 Include I | History Correct History |
| Related Projects   Contract Amend | ments            |                     |                                |                         |

15. Click the **Amount Allocation** link at the bottom of the page.

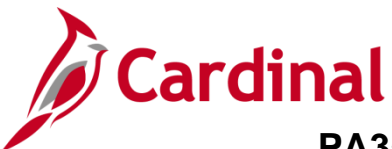

The Amendment Billing Allocation page displays.

| Favorites - N             | /lain Menu 🗸    | > Cus      | tomer Contracts 👻 | > Create and | Amend 🗸 > General Ir     | formation > Contra       | act Terms > Am     | endment Amo | unt Allocation  |
|---------------------------|-----------------|------------|-------------------|--------------|--------------------------|--------------------------|--------------------|-------------|-----------------|
| Amendment Billing         | Allocation      |            |                   |              |                          |                          |                    |             |                 |
|                           | ontract 00000   | 04000      |                   |              |                          |                          |                    |             |                 |
| Busine                    | ess Unit 50100  | )          |                   |              |                          | Amendment                | 000000001          |             |                 |
|                           | Sold To 00000   | 000001     | PIEDMONT CO       | NCRETE CONT  | RACTORS INC.             | Amendment Type           | Contract Terms     |             |                 |
| Cu                        | rrency USD      |            |                   |              |                          | Amendment Reason         | Modify Contract Am | nt          |                 |
|                           |                 |            |                   |              |                          |                          |                    |             | 1               |
| Contract Billing          | (?)             |            |                   |              |                          |                          |                    |             | -               |
|                           | Total Billing A | Adjustmen  | t                 | 5,000.00     |                          | Unallocated Billing      |                    | 0.00        |                 |
| Tota                      | Billing After   | Adjustmen  | t                 | 10,000.00    |                          |                          |                    |             |                 |
| Fixed Billing 👔           |                 |            |                   |              |                          |                          |                    |             | _               |
|                           | Fixed Billing A | Adjustment | 1                 | 0.00         | Unallocated              | Fixed Billing            | 0.00               | )           |                 |
|                           | Discount /      | Surcharge  | 9                 | 0.00         | Inclusive Prepaid        | Adjustment               | 0.00               | )           |                 |
|                           | Net             | Adiustmen  |                   | 0.00         |                          | Allocation Incomple      | te 🗸               | 1           |                 |
|                           |                 |            |                   | 0.00         |                          |                          |                    | 1           | Recalculate     |
| Contract Line Pri         | icing 🕐         |            |                   |              |                          | Persona                  | alize   Find   💷   | First       | 🕙 1 of 1 🕑 Last |
| Amounts Deta              | il              |            |                   |              |                          |                          |                    |             |                 |
| Retrieve Billing<br>Price | ine Number      | Product    |                   |              | Current Billing<br>Limit | New Billing Limit Adjust | ment Billing Limit | Limit       | Check           |
| 1                         | 1               | MG&SE_C    | CON34_100         |              | 10,000.00                | 15000.00                 |                    | Limit       | Check           |
| Select All                | Clea            | ar All     |                   |              |                          |                          |                    |             | Recalculate     |
| Adjustment Line           | Totals 🕐        |            |                   |              |                          |                          |                    |             |                 |
|                           | Billing A       | Amount     | O                 | .00          | Recurring Billing        | 0.0                      | 0                  |             |                 |
| C                         | )iscounts/Surc  | harges     | C                 | .00          | Billing Limit            | 0.0                      | 0 Total            | Billing     | 0.00            |
| Prepaids                  |                 |            |                   |              |                          |                          |                    |             |                 |
| Return to Contract Te     | erms            |            |                   |              |                          |                          |                    |             |                 |
| Save Ret                  | in to Search    | Notify     | 4                 |              |                          |                          |                    |             |                 |
|                           | un to cearch    | _ Noui     | ,                 |              |                          |                          |                    |             |                 |

- 16. For this scenario, the billing limit is being changed.
- 17. Click in the Total Billing Adjustment field.
- 18. Enter the adjustment amount. For this scenario, **\$5,000.00**.
- 19. In the New Billing Limit field enter the total amount which is the Current Billing Limit + Total Billing Adjustment Amount. For this scenario, \$15,000.00 (\$10,000.00 + \$5,000.000 = \$15,000.00).
- 20. Click the **Recalculate** button.

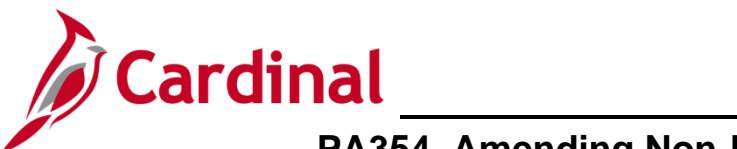

| Favorites  Main Menu  Customer C | ontracts 👻 > Create and An | nend 🗸 > General In      | formation > Contract Te      | rms > Amendment. | Amount Allocation    |
|----------------------------------|----------------------------|--------------------------|------------------------------|------------------|----------------------|
|                                  |                            |                          |                              |                  |                      |
| Amendment Billing Allocation     |                            |                          |                              |                  |                      |
| Contract 0000001998              |                            |                          |                              |                  |                      |
| Business Unit 50100              |                            |                          | Amendment 0000               | 000001           |                      |
| Sold To 000000001 PIE            | DMONT CONCRETE CONTRA      | CTORS INC.               | Amendment Type Cont          | fact lerms       |                      |
| Currency USD                     |                            |                          | Amendment Reason Modi        | ty Contract Amt  |                      |
| Contract Billing ②               |                            |                          |                              |                  |                      |
| Total Billing Adjustment         | 5,000.00                   |                          | Unallocated Billing          | 0.00             |                      |
| Total Billing After Adjustment   | 15 000 00                  |                          |                              |                  |                      |
|                                  | 10,000.00                  |                          |                              |                  |                      |
| Fixed Billing ?                  |                            |                          |                              |                  |                      |
| Fixed Billing Adjustment         | 0.00                       | Unallocated              | Fixed Billing                | 0.00             |                      |
| Discount / Surcharge             | 0.00                       | Inclusive Prepaids       | Adjustment                   | 0.00             |                      |
| Net Adjustment                   | 0.00                       |                          | Allocation Complete          | $\sim$           | Desclaster           |
|                                  |                            |                          |                              |                  | Recalculate          |
| Contract Line Pricing ②          |                            |                          | Personalize                  | Find   🖓   🔣 Fi  | irst 🕚 1 of 1 🕑 Last |
| Amounts Detail                   |                            |                          |                              |                  |                      |
| Price Line Number Product        |                            | Current Billing<br>Limit | New Billing Limit Adjustment | Billing Limit    | Limit Check          |
| 1 MG&SE_CON34_                   | 100                        | 10,000.00                | 15,000.00                    | 5,000.00         | _imit Check          |
| Select All Clear All             |                            |                          |                              |                  | Recalculate          |
| Adjustment Line Totals (?)       |                            |                          |                              |                  |                      |
|                                  |                            |                          |                              |                  |                      |
| Billing Amount                   | 0.00                       | Recurring Billing        | 0.00                         |                  |                      |
| Discounts/Surcharges             | 0.00                       | Billing Limit            | 5,000.00                     | Total Billing    | 5,000.00             |
| Prepaids                         |                            |                          |                              |                  |                      |
| Return to Contract Terms         |                            |                          |                              |                  |                      |
| Save Return to Search            |                            |                          |                              |                  |                      |
|                                  |                            |                          |                              |                  |                      |

- 21. The Allocation field changes from Incomplete to Complete.
- 22. Click the **Save** button.
- 23. Click the **Return to Contract Terms** link.

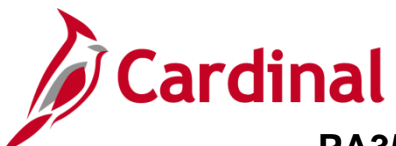

| Favorites - Main Menu                  | <ul> <li>Custome</li> </ul>                                                                                                    | r Contracts 👻 🚿 | Create and Amend $\checkmark$               | > General Information > Contract Terms      |  |  |  |  |  |  |  |
|----------------------------------------|----------------------------------------------------------------------------------------------------|-----------------|---------------------------------------------|---------------------------------------------|--|--|--|--|--|--|--|
| Related Projects Contract              | t Am <u>e</u> ndments                                                                                                    |                 |                                             |                                             |  |  |  |  |  |  |  |
| Contract Numbe                         | er 0000001998<br>er 0000000000                                                                                                    |                 | Sold To C<br>Contrac                        | Customer PIEDMONT CONCRETE CONTRACTORS INC. |  |  |  |  |  |  |  |
| Contract Line<br>Produc<br>Descriptior | Contract Line     Image: 1 minipage in the image in the image in the i |                 |                                             |                                             |  |  |  |  |  |  |  |
| Amend Contract PC Business Unit 50100  |                                                                                                    |                 |                                             |                                             |  |  |  |  |  |  |  |
| Billing Lin<br>Revenue Lin<br>Discount | nit 10,00<br>nit 10,00<br>ID                                                                                                    | 00.00           | Transaction Limits Perform Lim Retainage ID | Review Limits                               |  |  |  |  |  |  |  |
| Associated Dates                       |                                                                                                    |                 | Tiered Pricing                              | Tiered Pricing                              |  |  |  |  |  |  |  |
| Effective Date Sta                     | tus Ra                                                                                                    | te Selection    |                                             | Rate Set                                    |  |  |  |  |  |  |  |
| 1 09/02/2019 🛐 Ac                      | 1 09/02/2019 🛐 Active V Rate Set V MG&SE_CON34_100 Q Rate Set 🛨 🖃                                                                                                    |                 |                                             |                                             |  |  |  |  |  |  |  |
| Associated Projects & Ac               | Associated Projects & Activities Personalize   🖾 First 🕚 1-25 of 28 🕑 Last                                                                                                    |                 |                                             |                                             |  |  |  |  |  |  |  |
| *Project *Activ                        | ity                                                                                                    |                 |                                             | Description                                 |  |  |  |  |  |  |  |

#### 24. Click the Contract Amendments tab.

| Favorites -                             | Mair                 | n Menu 👻 > Customer C                  | Contracts $\checkmark$ > Create and Ame | nd 🔻              | > General Info                  | ormation > C        | ontract Terms |                |                   |              |               |
|-----------------------------------------|----------------------|----------------------------------------|-----------------------------------------|-------------------|---------------------------------|---------------------|---------------|----------------|-------------------|--------------|---------------|
| Related Pro                             | piects C             | ontract Amendments                     |                                         |                   |                                 |                     |               |                | Related Content - | New Window H | lelp   Person |
| Ar                                      | Contract<br>mendment | Number 0000001998<br>Number 0000000000 | Solo                                    | l To Ci<br>ontrac | ustomer PIEDM<br>t Status ACTIV | IONT CONCRETE       | CONTRACTO     | DRS INC.       |                   |              |               |
| Amendme                                 | mend Cont            | ract                                   |                                         | P                 | ersonalize   Find               | 1   View All   고    | First         | I-2 of 2 Last  |                   |              |               |
| General                                 | Statistics           | Billing Amended Amounts                | Revenue Amended Amounts                 | Mise              | c. 💷                            |                     |               |                |                   |              |               |
| Amendment                               | Am                   | endment Type                           | Reason                                  |                   | Process Date                    | Amendment<br>Status | Detail        | Notes          |                   |              |               |
| 00000000001                             | Cor                  | ntract Terms                           | Modify Contract Amt                     |                   | 09/04/2019                      | Pending             | Detail        | Notes          |                   |              |               |
| 000000000000000000000000000000000000000 |                      |                                        |                                         |                   | 09/04/2019                      | Complete            | Detail        | Notes          |                   |              |               |
| Return to Ger                           | neral Inform         | ation<br>to Search 😰 Notify 🗜          | Refresh                                 |                   |                                 |                     |               | Update/Display | JInclude Histe    | ory 📝 Correc | t History     |
| Related Proje                           | ects   Contra        | ict Amendments                         |                                         |                   |                                 |                     |               |                |                   |              |               |

25. Click in the **Detail** link next to the amendment that was just added. It will have an **Amendment Status** of **Pending**.

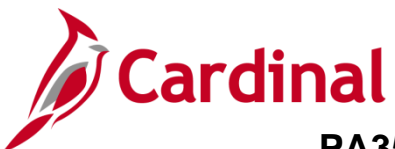

| Favorites -                   | Main Menu 🗸                                                         | > Customer Contracts | <ul> <li>Create and Amer</li> </ul> | nd 🗸 > General In | formation > Contract Term     | s                           |  |  |  |  |  |
|-------------------------------|---------------------------------------------------------------------|----------------------|-------------------------------------|-------------------|-------------------------------|-----------------------------|--|--|--|--|--|
| Amendm                        | nent Details                                                        |                      |                                     |                   |                               |                             |  |  |  |  |  |
|                               | Contract                                                            | 0000001998           |                                     | Amendment Numbe   | r 000000001                   |                             |  |  |  |  |  |
| S                             | Sold To Customer                                                    | 000000001            |                                     |                   |                               |                             |  |  |  |  |  |
|                               | Amendment Type                                                      | Contract Terms 🗸     |                                     | *Process Dat      | te 09/04/2019                 |                             |  |  |  |  |  |
| Am                            | nendment Reason [                                                   | Modify Contract Amt  |                                     | *Amendment Statu  | Cancelled<br>Is Pending       |                             |  |  |  |  |  |
| Total E                       | Billing Adjustment                                                  | 5,000.00             | Tota                                | Revenue Adjustme  | at 5,000,00                   |                             |  |  |  |  |  |
| Fixed E                       | Billing Adjustment                                                  | 0.00                 | Fixed                               | Revenue Adjustme  | nt 0.00                       |                             |  |  |  |  |  |
| Fixed                         | Fixed Billing Allocation Complete Fixed Revenue Allocation Complete |                      |                                     |                   |                               |                             |  |  |  |  |  |
| Addition                      | nal Amendment [                                                     | Details              |                                     |                   |                               |                             |  |  |  |  |  |
|                               | Reference ID                                                        |                      |                                     | User Ref #        | ¥1                            |                             |  |  |  |  |  |
|                               |                                                                     |                      |                                     | User Ref #        | <b>#2</b>                     |                             |  |  |  |  |  |
| Amendmen                      | nt Components                                                       |                      |                                     |                   | Personalize   Find   View All | 🗵 🖩 First 🕙 1-2 of 2 🕑 Last |  |  |  |  |  |
| General                       | Statistics                                                          |                      |                                     |                   |                               |                             |  |  |  |  |  |
| Componer                      | nt                                                                  | Amend Ref #1         | Label Fieldname                     | Edit Type         | Old Value                     | New Value                   |  |  |  |  |  |
| 1 Amount A                    | llocation                                                           | Line 1               | Billing Limit                       | Update            | 10000                         | 15000                       |  |  |  |  |  |
| 2 Amount A                    | llocation                                                           | Line 1               | Revenue Limit                       | Update            | 10000                         | 15000                       |  |  |  |  |  |
| Amendment A<br>Return to Cont | mount Allocation<br>tract Terms                                     |                      | Internal Notes                      |                   |                               |                             |  |  |  |  |  |
| 🗟 Save                        | Return to Search                                                    | E Notify             |                                     |                   |                               |                             |  |  |  |  |  |

- 26. Confirm the Amendment Components.
- 27. Change the Amendment Status from Pending to Ready.

| Favorites 🗸    | Main Menu 🗸        | > Customer Contracts | <ul> <li>Create and An</li> </ul>           | nend 👻 > Genera    | al Information > 0 | Contract Terms         |                         |  |  |
|----------------|--------------------|----------------------|---------------------------------------------|--------------------|--------------------|------------------------|-------------------------|--|--|
|                |                    |                      |                                             |                    |                    |                        |                         |  |  |
| Amendm         | ent Details        |                      |                                             |                    |                    |                        |                         |  |  |
|                |                    |                      |                                             |                    |                    |                        |                         |  |  |
|                | Contract           | 0000001998           |                                             | Amendment Nur      | nber 0000000001    |                        |                         |  |  |
| S              | old To Customer    | 000000001            |                                             |                    |                    |                        |                         |  |  |
|                | Amendment Type     | Contract Terms       |                                             | Process            | Date 09/04/2019    | _                      |                         |  |  |
| Am             | endment Reason     | Modify Contract Amt  | *Amendment Status Ready   Process Amendment |                    |                    |                        |                         |  |  |
| Total B        | illing Adjustment  | 5,000.00             | То                                          | tal Revenue Adjust | ment 5,000.00      |                        |                         |  |  |
| Fixed B        | illing Adjustment  | 0.00                 | Fix                                         | ed Revenue Adjust  | ment 0.00          |                        |                         |  |  |
| Fixed          | Billing Allocation | Complete             | F                                           | ixed Revenue Alloc | ation Complete     |                        |                         |  |  |
| Addition       | al Amendment I     | Details              |                                             |                    |                    |                        |                         |  |  |
|                | Reference ID       |                      |                                             | User F             | lef #1             |                        |                         |  |  |
|                |                    |                      |                                             | User F             | Ref #2             |                        |                         |  |  |
| Amendmen       | t Components       |                      |                                             |                    | Personalize   F    | ind   View All   💷   🔢 | First 🕚 1-2 of 2 🕑 Last |  |  |
| General        | Statistics         |                      |                                             |                    |                    |                        |                         |  |  |
| Componen       | nt                 | Amend Ref #1         | Label Fieldname                             | Edit Type          | Old Value          | New Value              |                         |  |  |
| 1 Amount A     | llocation          | Line 1               | Billing Limit                               | Update             | 10000              | 15000                  |                         |  |  |
| 2 Amount A     | llocation          | Line 1               | Revenue Limit                               | Update             | 10000              | 15000                  |                         |  |  |
|                |                    |                      | Internal Notes                              |                    |                    |                        |                         |  |  |
| Return to Cont | ract Terms         |                      |                                             |                    |                    |                        |                         |  |  |
| 🔚 Save 🔯       | Return to Search   | E Notify             |                                             |                    |                    |                        |                         |  |  |

28. The Process Amendment button displays.

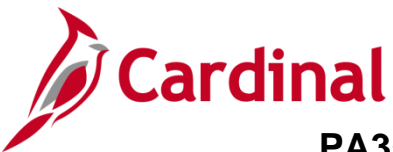

#### 29. Click the Process Amendment button.

| Favorites - Ma        | ain Menu 🔻                    | > Customer Contra   | acts 🔹 > Create and Ar | mend 🔻 > General In                      | formation > | Contract Terms          |                         |  |  |  |
|-----------------------|-------------------------------|---------------------|------------------------|------------------------------------------|-------------|-------------------------|-------------------------|--|--|--|
|                       |                               |                     |                        |                                          |             |                         |                         |  |  |  |
| Amendment I           | Details                       |                     |                        |                                          |             |                         |                         |  |  |  |
|                       | Contract                      | 0000001998          |                        | Amendment Number 000000001               |             |                         |                         |  |  |  |
| Sold To               | Customer                      | 0000000001          | Ame                    | Amendment Completed On 09/05/2019 8:22AM |             |                         |                         |  |  |  |
| Amon                  | Imont Tuno                    | Contract Torms      |                        | D D                                      |             |                         |                         |  |  |  |
| Amendm                | ent Reason                    | Modify Contract Amt |                        | Amendment Statu                          | Is Complete |                         |                         |  |  |  |
|                       |                               | ·                   |                        |                                          |             |                         |                         |  |  |  |
| Total Billing         | Adjustment                    | 5,000.00            | То                     | otal Revenue Adjustme                    | nt 5,000.00 |                         |                         |  |  |  |
| Fixed Billing         | Fixed Billing Adjustment 0.00 |                     |                        | Fixed Revenue Adjustment 0.00            |             |                         |                         |  |  |  |
| Fixed Billing         | Allocation                    | Complete            | F                      | ixed Revenue Allocatio                   | n Complete  |                         |                         |  |  |  |
| Additional An         | nendment                      | Details             |                        |                                          |             |                         |                         |  |  |  |
| B                     | oforonco ID                   |                     |                        | Llear Doft                               | #4          |                         |                         |  |  |  |
| K                     | elerence ID                   |                     |                        | User Rei                                 | 71          |                         |                         |  |  |  |
|                       |                               |                     |                        | User Ref                                 | #2          |                         |                         |  |  |  |
| Amendment Con         | nponents                      |                     |                        |                                          | Personalize | Find   View All   🔄   🔣 | First 🕚 1-2 of 2 🕑 Last |  |  |  |
| General Statist       | ics 💷                         |                     |                        |                                          |             |                         |                         |  |  |  |
| Component             |                               | Amend Ref #1        | Label Fieldname        | Edit Type                                | Old Value   | New Value               |                         |  |  |  |
| 1 Amount Allocatio    | n                             | Line 1              | Billing Limit          | Update                                   | 10000       | 15000                   |                         |  |  |  |
| 2 Amount Allocatio    | n                             | Line 1              | Revenue Limit          | Update                                   | 10000       | 15000                   |                         |  |  |  |
|                       |                               |                     | Internal Notes         |                                          |             |                         |                         |  |  |  |
| Return to Contract Te | erms                          |                     |                        |                                          |             |                         |                         |  |  |  |
| 🔚 Save 🛛 🔯 Retu       | rn to Search                  | E Notify            |                        |                                          |             |                         |                         |  |  |  |
|                       |                               |                     |                        |                                          |             |                         |                         |  |  |  |

30. The Amendment Status updates to Complete. The Contract Terms have been successfully amended for the contract.

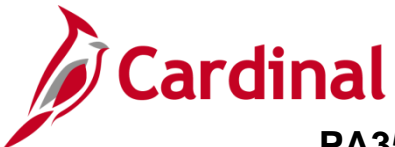

#### **Increase/Decrease Prepaid Amount**

1. Navigate to the **General Information** page using the following path:

Main Menu > Customer Contracts > Create and Amend > General Information

\_\_\_\_\_

| Favorites 🗸                                                                                   | Main Menu 👻 >              | Customer Contracts - | · > | Create and Amend - General Information |  |  |  |  |  |  |
|-----------------------------------------------------------------------------------------------|----------------------------|----------------------|-----|----------------------------------------|--|--|--|--|--|--|
| General Infor                                                                                 | mation                     |                      |     |                                        |  |  |  |  |  |  |
| Enter any information you have and click Search. Leave fields blank for a list of all values. |                            |                      |     |                                        |  |  |  |  |  |  |
| Find an Exist                                                                                 | Find an Existing Value     |                      |     |                                        |  |  |  |  |  |  |
| Search Cri                                                                                    | iteria                     |                      |     |                                        |  |  |  |  |  |  |
|                                                                                               |                            |                      |     |                                        |  |  |  |  |  |  |
| Busines                                                                                       | ss Unit = 🗸 5              | 0100                 | Q   |                                        |  |  |  |  |  |  |
| Co                                                                                            | ontract begins with 🗸 0    | 000000061            |     |                                        |  |  |  |  |  |  |
| Desc                                                                                          | ription begins with 🗸      |                      |     |                                        |  |  |  |  |  |  |
| Sold To Cus                                                                                   | stomer begins with 🗸       |                      | Q   |                                        |  |  |  |  |  |  |
| Customer                                                                                      | Name begins with 🗸         |                      |     |                                        |  |  |  |  |  |  |
| Contract                                                                                      | Status begins with 🗸       |                      | Q   |                                        |  |  |  |  |  |  |
| Processing                                                                                    | Status = 🗸                 |                      |     | ~                                      |  |  |  |  |  |  |
| Contrac                                                                                       | t Type begins with 🗸       |                      | Q   |                                        |  |  |  |  |  |  |
| Contract Classifi                                                                             | ication = 🗸                |                      |     | $\checkmark$                           |  |  |  |  |  |  |
| Region                                                                                        | Code begins with 🗸         |                      | Q   |                                        |  |  |  |  |  |  |
| Contract Admini                                                                               | strator begins with 🗸      |                      | Q   |                                        |  |  |  |  |  |  |
| Master Con                                                                                    | tract # begins with 🗸      |                      | Q   |                                        |  |  |  |  |  |  |
| Case Sensiti                                                                                  | ive                        |                      |     |                                        |  |  |  |  |  |  |
| Limit the number                                                                              | of results to (up to 300): | 300                  |     |                                        |  |  |  |  |  |  |
| Search Clear Basic Search Citeria                                                             |                            |                      |     |                                        |  |  |  |  |  |  |
|                                                                                               |                            |                      |     |                                        |  |  |  |  |  |  |
| Find an Existing                                                                              | Value   Add a New Value    | 9                    |     |                                        |  |  |  |  |  |  |

- 2. Enter the Contract number in the **Contract** field that needs to be amended.
- 3. Click the **Search** button.

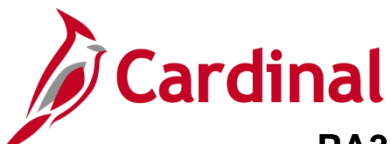

| Favorites -     | Main Menu 👻 >                 | Customer Contracts -> | Create and Amend | → Gener        | al Information             |                         |                                                                                                    |                                                                        |            |            |
|-----------------|-------------------------------|-----------------------|------------------|----------------|----------------------------|-------------------------|----------------------------------------------------------------------------------------------------|------------------------------------------------------------------------|------------|------------|
|                 |                               |                       |                  |                |                            |                         | Relate                                                                                                    | d Content 🔫 📔                                                          | New Window | Help P     |
| General Li      | nes Am <u>e</u> ndments       |                       |                  |                |                            |                         |                                                                                                    |                                                                        |            |            |
|                 | Contract Number               | 000000061             |                  |                | Sold To Customer           |                         |                                                                                                    |                                                                        |            |            |
|                 | Amendment Number              | 000000000             |                  |                | contract status / k        | 51112                   | ~                                                                                                    |                                                                        |            |            |
|                 | Am                            | end Contract          |                  |                | Add to My Contracts        | S                       |                                                                                                    |                                                                        |            |            |
|                 | Description<br>Contract Admin | Asphalt Strengthening | Q                |                | Processing Status A        | ctive                   |                                                                                                    |                                                                        |            |            |
|                 | Pagion Code                   |                       |                  |                | Rusinees Unit V            | A Dopt of Transportatio |                                                                                                    |                                                                        |            |            |
|                 | Contract Type                 | ٨                     |                  |                | Contract Classification    | tandard                 |                                                                                                    |                                                                        |            |            |
|                 | Currency Code                 |                       |                  |                | Start Date 0               | 7/29/2011               |                                                                                                    |                                                                        |            |            |
|                 | Exchange Rate Type            | CRENT                 |                  |                | End Date                   |                         |                                                                                                    |                                                                        |            |            |
|                 | Contract Signed               | 07/20/2011            |                  |                | Last Update Date/Time 1    | 1/15/2011 12:12:27PM    |                                                                                                    |                                                                        |            |            |
|                 | Contract Signed               | 01123/2011            |                  | Separate       | Last Update User ID V      | _CONV_LOAD              |                                                                                                    |                                                                        |            |            |
|                 | Revenue Profile               |                       | s                | eparate As Inc | urred Billing and Revenue: |                         |                                                                                                    |                                                                        |            |            |
| Us              | se Project ChartFields: 占     | $\checkmark$          |                  |                | -                          |                         |                                                                                                    |                                                                        |            |            |
| Other Info      | ormation                      |                       |                  |                |                            |                         |                                                                                                    |                                                                        |            |            |
| Summary         | of Amounts 🕐                  |                       |                  |                |                            |                         | Attachmen<br>Billing Opti<br>Conversati                                                                      | ls<br>ons<br>ons                                                       |            |            |
| Billing Plans   | Revenue Plans                 | Milestones            | Renewals         |                | Suppleme                   | ental Data Go           | To Revent T                                                                                                  | erms                                                                   |            |            |
| General   Lines | Return to Search              | ] Notify              |                  |                |                            |                         | Price Adjus<br>Progress P<br>Revenue F<br>Sales Orde<br>Service On<br>Sold To Ad<br>Support Te<br>View Force | itments<br>'ayments<br>orecast<br>ir<br>ders<br>Idress<br>iams<br>cast | pda        | te/Display |

- 4. Click the **More** drop-down button.
- 5. Select **Prepaids** from the list.

|                                                                                                    | Main Menu 🗸                                                                                        | > Custor                             | mer Contracts 👻 🚿                                                        | Create and Amend -       | > General Informat                               | ion > Prepa     | id Balances                                      |
|----------------------------------------------------------------------------------------------------|----------------------------------------------------------------------------------------------------|--------------------------------------|--------------------------------------------------------------------------|--------------------------|--------------------------------------------------|-----------------|--------------------------------------------------|
| Prepaids                                                                                                    | Audit <u>H</u> istory Ame                                                                          | ndments                              |                                                                          |                          |                                                  |                 |                                                  |
|                                                                                                    | Contract Number 00                                                                                 | 00000061                             |                                                                          | Sold To Custom           | er WISE COUNTY                                   |                 |                                                  |
| An                                                                                                    | mendment Number 00                                                                                 | 00000000                             |                                                                          | Contract Stat            | us ACTIVE                                        |                 |                                                  |
| Contract P                                                                                                    | repaid Totals                                                                                      |                                      |                                                                          |                          |                                                  |                 |                                                  |
| F                                                                                                    | Purchased Amount                                                                                   |                                      | 870,000                                                                  | .00                      |                                                  |                 |                                                  |
| F                                                                                                    | Remaining Amount                                                                                   |                                      | 0.                                                                       | 00                       |                                                  |                 |                                                  |
| C                                                                                                    | Committed Amount                                                                                   |                                      | 0.                                                                       | .00                      |                                                  |                 |                                                  |
|                                                                                                    |                                                                                                    |                                      |                                                                          |                          |                                                  |                 |                                                  |
|                                                                                                    |                                                                                                    | Amend                                | Contract                                                                 |                          |                                                  |                 |                                                  |
| Prepaids fo                                                                                                    | or this Contract                                                                                   | Amend                                | Contract                                                                 | F                        | Personalize   Find                               | 🛛   🔣 First     | (1) of 1 (1) Last                                |
| Prepaids for<br>General                                                                                                    | or this Contract                                                                                   | Amend (                              | Contract                                                                 | n [TTT)                  | Personalize   Find                               | 🛛   🔜 First     | ④ 1 of 1 ④ Last                                  |
| Prepaids for<br>General<br>Actions                                                                                                    | or this Contract<br>Utilization Initial Bil<br>Status                                              | Amend (<br>ling <u>C</u> ont<br>Hold | Contract ract Liability Distributio Purchased Amount                     | F<br>Remaining Amount    | Personalize   Find                               | Expiration Date | 1 of 1  Last     Depleted Dat                    |
| Prepaids for<br>General<br>Actions                                                                                                    | this Contract Utilization Initial Bil Status 1 Ready                                               | Amend (                              | Contract<br>ract Liability Distributio<br>Purchased Amount<br>870,000.00 | Remaining Amount<br>0.00 | Personalize   Find  <br>Committed Amount<br>0.00 | Expiration Date | I of 1 Last       Depleted Dat       11/01/201   |
| Prepaids for<br>General<br>Actions<br>• Actions                                                                                             | this Contract Utilization Initial Bil Status 1 Ready                                               | Amend (<br>ling Cont<br>Hold         | Contract<br>ract Liability Distributio<br>Purchased Amount<br>870,000.00 | Remaining Amount         | Personalize   Find  <br>Committed Amount<br>0.00 | Expiration Date | ④ 1 of 1                                         |
| Prepaids for<br>General Actions<br>Actions<br>30 To:                                                                                        | Der this Contract Utilization Initial Bil Status 1 Ready K Billing Plans                           | Amend (                              | Contract<br>ract Liability Distributio<br>Purchased Amount<br>870,000.00 | Remaining Amount 0.00    | Personalize   Find  <br>Committed Amount<br>0.00 | Expiration Date | <ul> <li>④ 1 of 1</li></ul>                      |
| Prepaids for<br>General Actions<br>• Actions<br>Go To:<br>Return to Gene                                                                    | Der this Contract Utilization Initial Bil Status 1 Ready Billing Plans eral Information            | Amend (                              | Contract<br>ract Liability Distributio<br>Purchased Amount<br>870,000.00 | Remaining Amount         | Dersonalize   Find  <br>Committed Amount<br>0.00 | Expiration Date | 1 of 1  Last     Depleted Dat     1/01/201     > |
| Prepaids for<br>General<br>Actions<br>Actions<br>30 To:<br>Return to General<br>Return to General<br>Return to General<br>Return to General | Der this Contract Utilization Initial Bil Status 1 Ready Billing Plans eral Information The Search | Amend (                              | Contract ract Liability Distributio Purchased Amount 870,000.00          | Remaining Amount<br>0.00 | Personalize   Find  <br>Committed Amount<br>0.00 | Expiration Date | <ul> <li>④ 1 of 1</li></ul>                      |

6. Click the **Amend Contract** button.

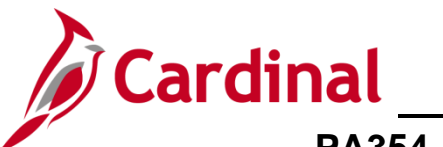

| Favorites 👻                                                              | Main Menu 🗸                                         | > Customer C  | Contracts $ ightarrow$ | Create and Amer | nd 👻 | > General Info | ormat | ion > Pre           | paid Balance | S     |        |
|--------------------------------------------------------------------------|-----------------------------------------------------|---------------|------------------------|-----------------|------|----------------|-------|---------------------|--------------|-------|--------|
| Prepaids                                                                 | Audit <u>H</u> istory Amen                          | dments        |                        |                 |      |                |       |                     |              |       | Relate |
| Contract Number 0000000061 Sold To Customer WISE COUNTY                  |                                                     |               |                        |                 |      |                |       |                     |              |       |        |
| Pene                                                                     | Pending Amendment 0000000001 Contract Status ACTIVE |               |                        |                 |      |                |       |                     |              |       |        |
| View Current                                                             |                                                     |               |                        |                 |      |                |       |                     |              |       |        |
| Amendments Personalize   Find   View All   🔄   🔣 First 🕚 1-2 of 2 🕑 Last |                                                     |               |                        |                 |      |                |       |                     |              |       |        |
| General                                                                  | Statistics Billing Am                               | ended Amounts | Revenue Am             | ended Amounts   | Misc |                |       |                     |              |       |        |
| Amendment                                                                | Amendment Type                                      |               | Reason                 |                 |      | Process Date   |       | Amendment<br>Status | Detail       | Notes |        |
| 0000000000                                                               |                                                     |               |                        |                 |      | 11/15/2011     |       | Complete            | Detail       | Notes |        |
| 000000001                                                                | Prepaid                                             | ~             | Amend Prepa            | aid             | ~    | 08/21/2019     | Ħ     | Pending             | Detail       | Notes |        |
| Return to General Information                                            |                                                     |               |                        |                 |      |                |       |                     |              |       |        |
| Return to Search Notify Previous tab                                     |                                                     |               |                        |                 |      |                |       |                     |              |       |        |
| Prepaids   Audi                                                          | t History   Amendments                              |               |                        |                 |      |                |       |                     |              |       |        |

- 7. The Amendment Type, select Prepaid.
- 8. In the **Reason** field, select **Amend Prepaid**.
- 9. Click the **Save** button.
- 10. Click the **Prepaids** tab.

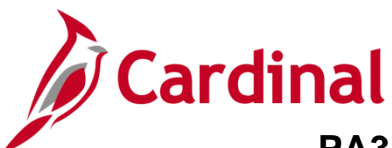

|                  |                                     |            |                          | -      |                   |                     |               |                       |
|------------------|-------------------------------------|------------|--------------------------|--------|-------------------|---------------------|---------------|-----------------------|
| Favorites -      | Main Menu 👻                         | > Cus      | stomer Contracts 👻       | > Cre  | ate and Amend 👻 🚿 | General Informat    | ion > I       | Prepaid Balances      |
|                  |                                     |            |                          |        |                   |                     |               |                       |
| Prepaids /       | Audit History A                     | mendments  |                          |        |                   |                     |               |                       |
|                  |                                     | _          |                          | _      |                   |                     |               |                       |
|                  | Contract Number                     | 0000000061 |                          |        | Sold To Customer  | WISE COUNTY         |               |                       |
| Denr             | ding Amendment                      | 0000000001 |                          |        | Contract Status   | ACTIVE              |               |                       |
|                  |                                     |            |                          |        | oonnaor olalao    |                     |               |                       |
| Contract Pro     | naid Totale                         |            |                          |        |                   |                     |               |                       |
| Contractifie     | ipalu rotais                        |            |                          |        |                   |                     |               |                       |
| Pu               | rchased Amount                      |            | 870                      | 000.00 |                   |                     |               |                       |
|                  |                                     |            |                          |        |                   |                     |               |                       |
| Re               | emaining Amount                     |            |                          | 0.00   |                   |                     |               |                       |
| Co               | mmitted Amount                      |            |                          | 0.00   |                   |                     |               |                       |
|                  |                                     |            |                          |        |                   |                     |               |                       |
|                  |                                     | Vie        | w Current                |        |                   |                     |               |                       |
|                  |                                     |            |                          |        |                   |                     | a. 📖          |                       |
| Prepaids for     | this Contract                       |            |                          |        | Per               | sonalize   Find   🗳 |               | First 🖤 1 of 1 🖤 Last |
| General U        | <u>J</u> tilization <u>I</u> nitial | Billing C  | ontract Liability Distri | bution | <b></b> )         |                     |               |                       |
| Actions          | Status                              | Unid       | Durahanad Am             |        | Demoising Amount  | Committed Amount    | Euroisetian I | Dete Depleted De      |
| Actions          | Status                              | HOID       | Purchased Ame            | ount i | Remaining Amount  | Committee Amount    | Expiration    | Depleted Da           |
| - Actions        | 1 Ready                             |            | 900.000                  | 0.00   | 0.00              | 0.00                |               | 11/01/201             |
| 7 10 110 110     |                                     | <u> </u>   | 000,000                  |        | 0.00              | 0.00                |               | >                     |
|                  |                                     |            |                          |        |                   |                     |               | 7                     |
| Go To: F         | Billing Plans                       |            |                          |        |                   |                     |               |                       |
|                  |                                     |            |                          |        |                   |                     |               |                       |
| Return to Genera | ai information                      |            |                          |        |                   |                     |               |                       |
| Save of          | h Return to Search                  | Noti       | v 🖵 Previous ta          | b 📮    | Next tab          |                     | <b>.</b> A    | Add // Update/Display |
|                  | totam to obarer                     |            |                          | -      | TOTA LOD          |                     | <b>••</b>     | 22 opdator bropidy    |
| Prepaids   Audit | History   Amendm                    | ents       |                          |        |                   |                     |               |                       |

11. Update the amount in the **Purchased Amount** field.

You can increase or decrease the Prepaid Amount in this field.

For this example, we increased the **Purchased Amount** to **900,000**. If you wanted to decrease the prepaid from **\$870,000** to **\$**800,000.00, you would enter **\$**800,000.00 in the **Purchased Amount** field.

- 12. Click the **Save** button.
- 13. Click the Amendments tab.

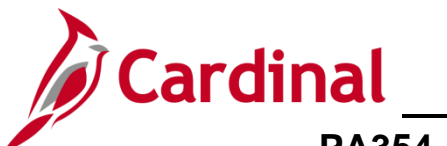

| Favorites - Main Men                                                     | u 🗸 🚽 > Customer Co           | ntracts $ ightarrow$ > Create and Amer | nd 👻 | > General Informat | tion > Prepa        | aid Balances |       |      |  |  |
|--------------------------------------------------------------------------|-------------------------------|----------------------------------------|------|--------------------|---------------------|--------------|-------|------|--|--|
| Prepaids Audit <u>H</u> istory                                           | Amendments                    |                                        |      |                    |                     |              |       | Rela |  |  |
| Contract Number 0000000061 Sold To Customer WISE COUNTY                  |                               |                                        |      |                    |                     |              |       |      |  |  |
| Pending Amendment 0000000001 Contract Status ACTIVE                      |                               |                                        |      |                    |                     |              |       |      |  |  |
| View Current                                                             |                               |                                        |      |                    |                     |              |       |      |  |  |
| Amendments Personalize   Find   View All   🖾   🎚 First 🕚 1-2 of 2 🕑 Last |                               |                                        |      |                    |                     |              |       |      |  |  |
| General Statistics Bi                                                    | illing Amended Amounts        | Revenue Amended Amounts                | Misc |                    |                     |              |       |      |  |  |
| Amendment Amendme                                                        | ent Type                      | Reason                                 |      | Process Date       | Amendment<br>Status | Detail       | Notes |      |  |  |
| 000000000                                                                |                               |                                        |      | 11/15/2011         | Complete            | Detail       | Notes |      |  |  |
| 0000000001 Prepaid                                                       | ~                             | Amend Prepaid                          | ~    | 08/21/2019         | Pending             | Detail       | Notes |      |  |  |
| Return to General Information                                            | Return to General Information |                                        |      |                    |                     |              |       |      |  |  |
| Return to Search E Notify Previous tab                                   |                               |                                        |      |                    |                     |              |       |      |  |  |
| Prepaids   Audit History   Amer                                          | ndments                       |                                        |      |                    |                     |              |       |      |  |  |

14. Click the **Detail** link next to the **Pending** amendment.

| Favorites -                     | Main Menu 👻                                          | > Customer Contracts                    | <ul> <li>Create and Amer</li> </ul> | nd 👻 > General In               | formation > Prepaid Balan                             | ces                           |
|---------------------------------|------------------------------------------------------|-----------------------------------------|-------------------------------------|---------------------------------|-------------------------------------------------------|-------------------------------|
| Amendm                          | ent Details<br><sub>Contract</sub>                   | 000000061                               |                                     | Amendment Numbe                 | r 000000001                                           |                               |
| S                               | old To Customer                                      | 0000003006                              |                                     |                                 |                                                       |                               |
| ر<br>Am                         | Amendment Type<br>endment Reason                     | Prepaid     V       Amend Prepaid     V |                                     | *Process Da<br>*Amendment State | te 08/21/2019 (5)<br>Cancelled<br>Is Pending<br>Ready |                               |
| Total B                         | illing Adjustment                                    | 0.00                                    | Tota                                | Revenue Adjustme                | nt 0.00                                               |                               |
| Fixed B                         | illing Adjustment                                    | 0.00                                    | Fixed                               | Revenue Adjustme                | nt 0.00                                               |                               |
| Fixed                           | Billing Allocation                                   | Incomplete                              | Fixe                                | d Revenue Allocatio             | on Incomplete                                         |                               |
| Addition                        | al Amendment                                         | Details                                 |                                     |                                 |                                                       |                               |
|                                 | Reference ID                                         |                                         |                                     | User Ref<br>User Ref            | #1                                                    |                               |
| Amendmen                        | t Components                                         |                                         |                                     |                                 | Personalize   Find   View /                           | All 🔄 🔣 First 🕙 1 of 1 🕑 Last |
| General                         | Statistics                                           |                                         |                                     |                                 |                                                       |                               |
| Componen                        | t                                                    | Amend Ref #1                            | Label Fieldname                     | Edit Type                       | Old Value                                             | New Value                     |
| 1 Prepaids                      |                                                      | Prepaid Seq 1                           | Purchased                           | Update                          | 870000                                                | 900000                        |
| Amendment Ar<br>Return to Prep: | nount Allocation<br>aid Balances<br>Return to Search | Notify                                  | Internal Notes                      |                                 |                                                       |                               |

- 15. Confirm the Amendment Components.
- 16. The Amendment Details page displays.
- 17. Click the drop-down menu button for the Amend Status field.
- 18. Select the **Ready** option.

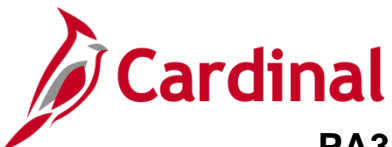

| Favorites - Main Menu -                                     | > Customer Contracts                                                    | <ul> <li>Create and Amer</li> </ul> | nd 👻 > General Ir   | nformation >   | Prepaid Balances  |                             |  |  |  |
|-------------------------------------------------------------|-------------------------------------------------------------------------|-------------------------------------|---------------------|----------------|-------------------|-----------------------------|--|--|--|
|                                                             |                                                                         |                                     |                     |                |                   |                             |  |  |  |
| Amendment Details                                           |                                                                         |                                     |                     |                |                   |                             |  |  |  |
| Contract                                                    | 000000004                                                               |                                     | A man day and Marsh |                |                   |                             |  |  |  |
| Contract                                                    | 000000061                                                               |                                     | Amendment Numb      | er 0000000001  |                   |                             |  |  |  |
| Sold To Customer                                            | 0000003006                                                              |                                     |                     |                |                   |                             |  |  |  |
| Amendment Type                                              | e Prepaid                                                               |                                     | Process Da          | ate 08/21/2019 |                   |                             |  |  |  |
| Amendment Reasor                                            | Amend Prepaid                                                           |                                     | *Amendment Stat     | us Ready       | $\sim$            | Process Amendment           |  |  |  |
| Total Billing Adjustmen                                     | Total Billing Adjustment     0.00     Total Revenue Adjustment     0.00 |                                     |                     |                |                   |                             |  |  |  |
| Fixed Billing Adjustment 0.00 Fixed Revenue Adjustment 0.00 |                                                                         |                                     |                     |                |                   |                             |  |  |  |
| Fixed Billing Allocation                                    | Incomplete                                                              | Fixe                                | ed Revenue Allocati | on Incomplete  |                   |                             |  |  |  |
| Additional Amendment                                        | Details                                                                 |                                     |                     |                |                   |                             |  |  |  |
| Reference II                                                | )                                                                       |                                     | User Ref            | #1             |                   |                             |  |  |  |
|                                                             |                                                                         |                                     | User Ref            | #2             |                   |                             |  |  |  |
| American descent Commences                                  |                                                                         |                                     |                     |                | man a la companya |                             |  |  |  |
| General Statistics                                          |                                                                         |                                     |                     | Personalize    | Find   View All   | E E E First V 1 of 1 V Last |  |  |  |
| Component                                                   | Amend Ref #1                                                            | Label Fieldname                     | Edit Type           | Old Value      | Ne                | w Value                     |  |  |  |
| 1 Prepaids                                                  | Prepaid Seq 1                                                           | Purchased                           | Update              | 870000         | 90                | 0000                        |  |  |  |
|                                                             |                                                                         | Internal Notes                      |                     |                |                   |                             |  |  |  |
| Return to Prepaid Balances                                  |                                                                         |                                     |                     |                |                   |                             |  |  |  |
| Save Return to Search                                       | n E Notify                                                              |                                     |                     |                |                   |                             |  |  |  |

- 19. The **Process Amendment** button displays.
- 20. Click the Process Amendment button.

| Favorites - Main Menu                                                   | · → Customer Contracts |                 | nd 👻 > General Inf  | ormation > Prepaid Balan    | ces                                 |
|-------------------------------------------------------------------------|------------------------|-----------------|---------------------|-----------------------------|-------------------------------------|
|                                                                         |                        |                 |                     |                             |                                     |
| Amendment Detail                                                        | s                      |                 |                     |                             |                                     |
| Contra                                                                  | ct 000000061           |                 | Amendment Number    | r 0000000001                |                                     |
| Sold To Custom                                                          | ner 0000003006         | Amend           | ment Completed On   | 08/21/2019 8:11AM           |                                     |
| Amendment Type Prepaid Process Date 08/21/2019                          |                        |                 |                     |                             |                                     |
| Amendment Reason Amend Prepaid Amendment Status Complete                |                        |                 |                     |                             |                                     |
| Total Billing Adjustment     0.00     Total Revenue Adjustment     0.00 |                        |                 |                     |                             |                                     |
| Fixed Billing Adjustment 0.00 Fixed Revenue Adjustment 0.00             |                        |                 |                     |                             |                                     |
| Fixed Billing Allocat                                                   | tion Incomplete        | Fixe            | d Revenue Allocatio | n Incomplete                |                                     |
| Additional Amendme                                                      | ent Details            |                 |                     |                             |                                     |
| D. f                                                                    | - 10                   |                 | 11 D-64             |                             |                                     |
| Reference                                                               | e ID                   |                 | User Ret #          | 1                           |                                     |
|                                                                         |                        |                 | User Ref #          | 2                           |                                     |
| Amendment Componen                                                      | ts                     |                 |                     | Personalize   Find   View A | All   🗖   🔜 🛛 First 🕚 1 of 1 🕑 Last |
| General Statistics                                                      |                        |                 |                     |                             |                                     |
| Component                                                               | Amend Ref #1           | Label Fieldname | Edit Type           | Old Value                   | New Value                           |
| 1 Prepaids                                                              | Prepaid Seq 1          | Purchased       | Update              | 870000                      | 900000                              |
| Potura to Brogoid Balancoa                                              |                        | Internal Notes  |                     |                             |                                     |
| Return to Frepald Balances                                              |                        |                 |                     |                             |                                     |
| Return to Sea                                                           | arch 🔚 Notify          |                 |                     |                             |                                     |

21. The **Amend Status** changes to **Complete**. The amendment for Prepaid status has been successfully updated.

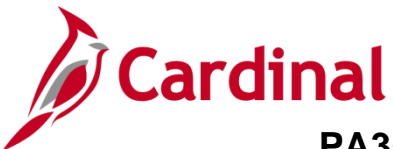

#### **Increase/Decrease Amount Based Contract Amount**

1. Navigate to the **General Information** page using the following path:

Main Menu > Customer Contracts > Create and Amend > General Information

\_\_\_\_\_

| Favorites - Main Menu -                                                                       | > Customer Contracts -    | > Create and Amend -> General Information |  |  |  |  |  |  |  |
|-----------------------------------------------------------------------------------------------|---------------------------|-------------------------------------------|--|--|--|--|--|--|--|
|                                                                                               |                           |                                           |  |  |  |  |  |  |  |
| General Information                                                                           |                           |                                           |  |  |  |  |  |  |  |
| Enter any information you have and click Search. Leave fields blank for a list of all values. |                           |                                           |  |  |  |  |  |  |  |
|                                                                                               |                           |                                           |  |  |  |  |  |  |  |
| Find an Existing Value         Add a New Value                                                |                           |                                           |  |  |  |  |  |  |  |
| Search Criteria                                                                               |                           |                                           |  |  |  |  |  |  |  |
|                                                                                               |                           |                                           |  |  |  |  |  |  |  |
| Business Unit = 🗸                                                                             | 50100                     | ۵.                                        |  |  |  |  |  |  |  |
| Contract begins with V                                                                        | 0000001990                |                                           |  |  |  |  |  |  |  |
| Description begins with 🗸                                                                     |                           |                                           |  |  |  |  |  |  |  |
| Sold To Customer begins with 🗸                                                                |                           | 2                                         |  |  |  |  |  |  |  |
| Customer Name begins with 🗸                                                                   |                           |                                           |  |  |  |  |  |  |  |
| Contract Status begins with                                                                   |                           | ۵                                         |  |  |  |  |  |  |  |
| Processing Status = V                                                                         |                           | ~                                         |  |  |  |  |  |  |  |
| Contract Type begins with V                                                                   |                           | Q                                         |  |  |  |  |  |  |  |
| Contract Classification =                                                                     |                           | <u> </u>                                  |  |  |  |  |  |  |  |
| Region Code begins with V                                                                     |                           |                                           |  |  |  |  |  |  |  |
| Contract Administrator begins with                                                            |                           |                                           |  |  |  |  |  |  |  |
| Master Contract # begins with V                                                               |                           | 2                                         |  |  |  |  |  |  |  |
| Limit the number of results to (up to 20                                                      | 0)- 200                   |                                           |  |  |  |  |  |  |  |
| Limit the number of results to (up to 50                                                      | 550                       |                                           |  |  |  |  |  |  |  |
| Search Clear Basic Sear                                                                       | ch 📴 Save Search Criteria | a                                         |  |  |  |  |  |  |  |
|                                                                                               |                           |                                           |  |  |  |  |  |  |  |
|                                                                                               |                           |                                           |  |  |  |  |  |  |  |
|                                                                                               |                           |                                           |  |  |  |  |  |  |  |
| Find an Existing Value   Add a New Va                                                         | lue                       |                                           |  |  |  |  |  |  |  |

- 2. Enter the Contract number in the **Contract** field.
- 3. Click the **Search** button.

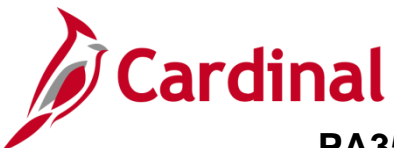

#### The General Information page displays.

| Favorites - Main Menu - >    | Customer Contracts -> | Create and Amend - | > General Information                                                        |                           |           |                          |
|------------------------------|-----------------------|--------------------|------------------------------------------------------------------------------|---------------------------|-----------|--------------------------|
|                              |                       |                    |                                                                              |                           |           | New Window   Help   Pers |
| General Lines Amendments     |                       |                    |                                                                              |                           |           |                          |
| Contract Number              | r 0000001990          |                    | Sold To Customer                                                             | CENTRAL VA COMMUNIT       | Y COLLEGE |                          |
| Amendment Number             | r 000000000           |                    | *Contract Status                                                             | ACTIVE                    | ×Q        |                          |
| Ar                           | mend Contract         |                    | Add to My Contra                                                             | icts                      |           |                          |
| Description                  | Other - Amount Based  |                    | Processing Status                                                            | Active                    |           |                          |
| Contract Admir               | ו                     | Q                  | Amendment Status                                                             | Complete                  |           |                          |
| Region Code                  | e                     |                    | Business Unit                                                                | VA Dept of Transportation |           |                          |
| Contract Type                | e O                   |                    | Contract Classification                                                      | Standard                  |           |                          |
| Currency Code                | e USD                 |                    | Last Update Date/Time                                                        | 08/13/2019 1:36:47PM      |           |                          |
| Exchange Rate Type           | e CRRNT               |                    | Last Update User ID                                                          | SHELLY.PRYOR              |           |                          |
| Contract Signed              | 1 08/13/2019          | Sepa               | separate Fixed Billing and Revenue:<br>rate As Incurred Billing and Revenue: |                           |           |                          |
| Contract Role                | 9                     |                    |                                                                              |                           |           |                          |
| Revenue Profile              | e                     |                    |                                                                              |                           |           |                          |
| Use Project ChartFields:     |                       |                    |                                                                              |                           |           |                          |
| Other Information            |                       |                    |                                                                              |                           |           |                          |
| Summary of Amounts (2)       |                       |                    |                                                                              |                           |           |                          |
| Billing Plans Revenue Plans  | Milestones            | Renewals           | Supplen                                                                      | mental Data Go To         | More      | ~                        |
| Save or Return to Search     | Notify                |                    |                                                                              |                           | (         | 🔒 Add 🛛 🖉 Update/Display |
| General   Lines   Amendments |                       |                    |                                                                              |                           |           |                          |

#### Click the Lines tab. 4.

| Favorites  Main Menu  Custome                                            | er Contracts $\checkmark$ > Create and Amend       | <ul> <li>General Information</li> </ul> |                   |                     |                        |  |  |  |  |
|--------------------------------------------------------------------------|----------------------------------------------------|-----------------------------------------|-------------------|---------------------|------------------------|--|--|--|--|
| Caparal Linas Amandmanta                                                 |                                                    |                                         |                   |                     | New Window Help Persor |  |  |  |  |
| Contract Number 0000001990 Sold To Customer CENTRAL VA COMMUNITY COLLEGE |                                                    |                                         |                   |                     |                        |  |  |  |  |
| Amendment Number 0000000000                                              | Amendment Number 0000000000 Contract Status ACTIVE |                                         |                   |                     |                        |  |  |  |  |
| Amend Contract                                                           |                                                    |                                         |                   |                     |                        |  |  |  |  |
| Contract Lines ?                                                         |                                                    |                                         | Personalize       | Find   View All   🔄 | First 🕚 1 of 1 🕑 Last  |  |  |  |  |
| General Detail Billing Amount Details                                    | Revenue Amount Details Contract Li                 | iability 📖                              |                   |                     |                        |  |  |  |  |
| Actions Line Product                                                     | Description Price Type                             | Standalone Sale Bundle                  | Start Date        | End Date Stat       | tus Supplemental Data  |  |  |  |  |
| - Actions 1 AMT_PROJE81                                                  | Partic- HMO - CCT - Ri Amount                      |                                         | QB                | Act                 | ive Supplemental Data  |  |  |  |  |
| Billing Plans Revenue Plans                                              | Milestones Renewals                                |                                         | Supplemental Data | Go To More          | $\checkmark$           |  |  |  |  |
| Save C Return to Search Notify                                           |                                                    |                                         |                   |                     | Add // Update/Display  |  |  |  |  |

5. Click the Amend Contract button.

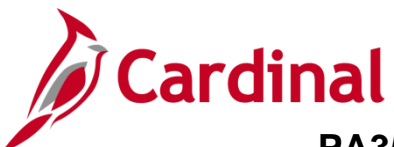

| Favorites •         Main Menu •         >         Customer Contracts •         >         Create and Amend •         >         General Information |                             |                  |                     |        |       |  |  |  |  |
|----------------------------------------------------------------------------------------------------|-----------------------------|------------------|---------------------|--------|-------|--|--|--|--|
| General Lines Amendments                                                                                                    |                             |                  |                     |        |       |  |  |  |  |
| Contract Number 0000001990 Bold To Customer CENTRAL VA COMMUNITY COLLEGE                                                                          |                             |                  |                     |        |       |  |  |  |  |
| Pending Amendment 0000000001                                                                                                    | Contrac                     | ct Status ACTIVE |                     |        |       |  |  |  |  |
| View Current                                                                                                    |                             |                  |                     |        |       |  |  |  |  |
| Amendments Personalize   Find   View All   🖉   🎚 First 🕚 1-2 of 2 🕑 Last                                                                          |                             |                  |                     |        |       |  |  |  |  |
| General Statistics Billing Amended Amounts                                                                                                    | Revenue Amended Amounts Mis | c. 💷             |                     |        |       |  |  |  |  |
| Amendment Type                                                                                                    | Reason                      | Process Date     | Amendment<br>Status | Detail | Notes |  |  |  |  |
| 00000000                                                                                                    |                             | 08/13/2019       | Complete            | Detail | Notes |  |  |  |  |
| 000000001 Contract Line                                                                                                    | Modify Contract Line 🗸      | 08/21/2019       | Pending             | Detail | Notes |  |  |  |  |
| Billing Plans Revenue Plans Milestones Renewals Amount Allocation Supplemental Data Go To More V                                                  |                             |                  |                     |        |       |  |  |  |  |
| Return to Search                                                                                                    |                             |                  |                     |        |       |  |  |  |  |
| General   Lines   Amendments                                                                                                    |                             |                  |                     |        |       |  |  |  |  |

- 6. Select the Amendment Type using the Amendment Type drop-down.
- 7. Select the **Amendment Reason** using the **Reason** drop-down.
- 8. Click the **Save** button.
- 9. Click the **Amount Allocation** link.

| Rendment Billing Allocation         New Window         Help         Personalize Page         I           Contract 0000001900<br>Business Unit 50100<br>Sold To 0000000120<br>Currenty USD         CENTRAL VA COMMUNITY COLLEGE         Amendment Type         Contract Line<br>Amendment Reason         Modify Contract Line<br>Amendment Reason         Modify Contract Line           Contract Billing Collegities Adjustment         50,000,00         Unallocated Billing         0,00         Exceeded         Exceeded                                                                                                    | Favorites -               | Main Me           | nu 🗸 🚽 > Custo     | mer Contracts 👻 🔿            | Create and A          | mend 🗸 > G                   | eneral Information              | > Amendment A                   | Amount Alloca      | ation                      |                     |                                      |
|----------------------------------------------------------------------------------------------------|---------------------------|-------------------|--------------------|------------------------------|-----------------------|------------------------------|---------------------------------|---------------------------------|--------------------|----------------------------|---------------------|--------------------------------------|
| Allending Contract log Opponent Sinchards Sinchards Sinc | Amondmont                 | Pilling Alloc     | ation              |                              |                       |                              |                                 |                                 |                    |                            | r                   | New Window   Help   Personalize Page |
| Buildings full: Sold To 000000120 CENTRAL VA COMMUNITY COLLEGE Amendment Type Contract Line   Contract Billing Adjustment Unallocated Billing 0.00   Fixed Billing Adjustment 0.00 0.00   Fixed Billing Adjustment 0.00 0.00   Discount / Surcharge 0.00 0.00   Net Adjustment 0.00 Allocation Incomplete   Contract Line Fricing Personalize   Find   Discount / Surcharge 0.00   Billing Ariout 0.00 Allocation Incomplete   Retrieve Souto 0 5000000 0 0   Souto 0 5000000 0 0 0   Select Al Current 0.00 Billing Amount   Adjustment - Clear Al 0.00 Billing Amount 0.00   Select Al 0.00 Billing Amount 0.00   Select Al 0.00 Billing Amount 0.00   Billing Amount 0.00 Billing Amount 0.00   Select Al 0.00 Billing Amount 0.00   Select Al 0.00 Billing Amount 0.00   Select Al 0.00 Billing Amount 0.00   Select Al 0.00 Billing Amount 0.00   Select Al 0.00 Billing Lintl 0.00   Select Al 0.00 Billing Amount 0.00   Select Al 0.00 Billing Lintl 0.00   Select Al 0.00 Billing Lintl 0.00   Select Al 0.00 Billing Lintl 0.00                                                                                                    | Amenument                 | Contract          | 0000001000         |                              |                       |                              |                                 |                                 |                    |                            |                     |                                      |
| Sold To         O00000120<br>Urgency         CENTRAL VA COMMUNITY COLLEGE         Amendment Type         Contract Line           Currency         USD         Centract Additional Contract Line         Amendment Reason Modify Contract Line           Contract Billing ()         Usallocated Billing         0.00         0.00           Fixed Billing Adjustment         50,00.00         Unallocated Billing         0.00           Fixed Billing Adjustment         0.00         Unallocated Fixed Billing         0.00           Discount / Surcharge         0.00         Allocation Incomplete         0.00           Net Adjustment         0.00         Allocation Incomplete         0.00           Contract Line Fricing @         Current Meere Billing Anount         Adjust Berling         Alignet Reenvelow         Reenvelow         Net Ref @ insulate Billing Pricing         Inclusive Prepaids Adjustment         0.00         0.00         0.00         0.00         Inclusive Prepaids Adjustment         0.00         Reenvelow         Reenvelow         Reenvelo                                                                                                    |                           | Business Uni      | t 50100            |                              |                       |                              | 4                               | mendment 00000                  | 00001              |                            |                     |                                      |
| Curreny USD       Amendme Reason Modity Contract Line         Contract Dilling @       0.00         Total Billing Adjustment       0.000.00         Fixed Billing @       0.00         Fixed Billing @       0.00         Discourt/ Surcharge       0.00         Net Adjustment       0.00         Billing Adjustment       0.00         Net Adjustment       0.00         Net Adjustment       0.00         Net Adjustment       0.00         Net Adjustment       0.00         Net Adjustment       0.00         Net Adjustment       0.00         Net Adjustment       0.00         Net Adjustment       0.00         Net Adjustment       0.00         Net Adjustment       0.00         Net Adjustment       0.00         Net Adjustment       0.00         Reference Pricing @       First @ life(Adjustment Adjustment Ad                                                                                                    |                           | Sold To           | 000000120          | CENTRAL VA CO                | MMUNITY COL           | LEGE                         | Ameno                           | Iment Type Contra               | ct Line            |                            |                     |                                      |
| Contract Billing @       Unallocated Billing       0.00         Fixed Billing Adjustment       50,000.00       0.00         Fixed Billing Adjustment       0.00       0.00         Discount Surcharge       0.00       Inclusive Prepaids Adjustment       0.00         Net Adjustment       0.00       Allocation Incomplete       0.00         Natourts       0.00       Allocation Incomplete       0.00         Retrieve Billing Pricing       New Melling Anount       Adjustment       Adjust Billing Anount       Reverse       Discount/Surcharge       1 of 1 © Last         Retrieve Billing Pricing       Anounts       Contract Melling Anount       Adjust Billing Anount       Reverse       Discount/Surcharge       New Melling Simulate Billing Pricing         I       ANT_PROJES1       60.000.00       50.000.00       Inclusive Prepaids       Discount/Surcharge       New Melling Anount         Adjustment Line Totals @       Contract Milling Anount       Adjust Billing Anount       Reverse       Discount/Surcharge       New Melling Pricing         Adjustment Line Totals @       0.00       Billing Linit       0.00       Total Billing 0.00       Surdia Billing Pricing       0.00         Prepaids       0.00       Billing Linit       0.00       Total Billing       0.00       Surdia                                                                                                    |                           | Currency          | USD                |                              |                       |                              | Amendm                          | ent Reason Modify               | Contract Lin       | e                          |                     |                                      |
| total Billing Adjustment         0.00           Fixed Billing Adjustment         0.000           Fixed Billing Adjustment         0.000           Discount / Surcharge         0.000           Net Adjustment         0.000           Net Adjustment         0.000           Net Adjustment         0.000           Net Adjustment         0.000           Net Adjustment         0.000           Net Adjustment         0.000           Net Adjustment         0.000           Net Adjustment         0.000           Net Adjustment         0.000           Net Adjustment         0.000           Net Adjustment         Adjustment           Amounts         Cesard           Retrice Nume         Product           Select AI         50,000.00           Select AI         Clear AI           Clear AI         0.00           Billing Amount         0.00           Oilso         Billing Amount           0.00         Recurring Billing           Oilso         0.00           Billing Amount         0.00           Oilso         Billing Initit           Oilso         Billing Init           Oilso                                                                                                    | Contract B                | Billing 🕐         |                    |                              |                       |                              |                                 |                                 |                    |                            |                     |                                      |
| Total Billing After Adjustment         50,000.00           Fixed Billing Adjustment         0.00         Unallocated Fixed Billing         0.00           Discount / Surcharge         0.00         Inclusive Prepaids Adjustment         0.00           Net Adjustment         0.00         Atlocation Incomplete         Recalculate           Contract Line Pricing         0         Atlocation Incomplete         Recalculate           Amounts         Detal         Presonalice         First <1 of 1                                                                                                    |                           | Total             | Billing Adjustment |                              |                       |                              | Unalloca                        | ted Billing                     |                    | 0.00                       |                     |                                      |
| Fixed Billing @       Fixed Billing Adjustment       0.00       Unallocated Fixed Billing       0.00         Discount / Surcharge       0.00       Inclusive Prepaids Adjustment       0.00       Recaluate         Contract Line Pricing @       Recaluate       Recaluate       Recaluate         Amounts       Detal       Retrieve Line Product       Billing Amount       Adjustment       Adjust Billing Adjustment       Retroactively       Reverse       Discount/Surcharge       New Billing Pricing       Simulate Billing Pricing       Simulate Billing Pricing       Simulate Billing Pricing       Billing Amount       Retroactively       Reverse       Discount/Surcharge       New Billing Pricing       Simulate Billing Pricing       Simulate Billing                                                                                                    |                           | Total Billing     | g After Adjustment | ŧ                            | 50,000.00             |                              |                                 |                                 |                    |                            |                     |                                      |
| Fixed Billing Adjustment       0.00       Unallocated Fixed Billing       0.00         Discount / Surcharge       0.00       Inclusiv Prepaids Adjustment       0.00         Net Adjustment       0.00       Allocatio [incomplete]       Recurimele       Recurimele         Contract Line Pricing       Currrent       0.00       Adjustment       Adjust Revenue       Reverse       Discount/Surcharge       New Mei Sinulate Billing Pricing       Image: Sinulate Billing Pricing       Image: Sinulate Billing       Image: Sinulate Billing       Image: Sinulate Billing                                                                                                    | Fixed Billin              | ng 🕐              |                    |                              |                       |                              |                                 |                                 |                    |                            |                     |                                      |
| Discount / Surcharge       0.00       Inclusive Prepaids Adjustment       0.00         Net Adjustment       0.00       Allocation [incomplete       0.00         Contract Line Pricing       Current Mannaha       Adjustment       Adjustment       Adjustment       Reverse<br>Retroactively       Discount/Surcharge       New Net Stilling Pricing       First 1 of 1 • Last         Retrieve<br>Billing Price       Line       Poduct       Soudo       Soudo                                                                                                    |                           | Fixed E           | Billing Adjustment |                              | 0.00                  | Una                          | llocated Fixed Billi            | ng                              | 0.00               | )                          |                     |                                      |
| Net Adjustment     0.00     Allocation [incomplete     Recallulate       Contract Line Pricing     Contract Line Pricing     First 1 of 1 • Last       Amounts     Detail     Contract Line Pricing     First 1 of 1 • Last       Retrieve     Line     Poduct     Contract Line Pricing     New Billing Amount     Adjustment     Adjust Revenue     Reverse     Discount/Surcharge     New Net Stilling Pricing     Intel Billing Pricing     Intel Billing     Intel Billing                                                                                                    |                           | Dis               | count / Surcharge  |                              | 0.00                  | Inclusive                    | Prepaids Adjustme               | nt                              | 0.00               | 1                          |                     |                                      |
| Contract Line Pricing ()         Personalize   Find   ()         First ()         1 of 1 ()         Last           Amounts         Detail         Current         Adjustment         Adjustment         Adjustment         Adjustment         New Retroactively         Reverse         Discount/Surcharge         New Net         Simulate Billing Pricing         I         Adjustment         Adjustment         Adjustment         Reverse         Discount/Surcharge         New Net         Simulate Billing Pricing         I         I         Adjustment         Insulate Billing Pricing         I         I         Adjustment         Insulate Billing Pricing         I         Insulate Billing Pricing         Insulate Billing Pricing         Insulate Billing         Insulate Billing         <                                                                                                    |                           |                   | Net Adjustment     |                              | 0.00                  |                              | Allocati                        | n Incomplete                    | ~                  | R                          | ecalculate          | ]                                    |
| Amounts         Detail           Retrove         Line<br>Billing Price         Poduct         Current<br>Billing<br>Amount         Adjustment<br>Billing<br>Amount         Adjust Reveney<br>Billing<br>Amount         Adjust Reveney<br>Retroactively         Revene<br>Amounts         Discound/Surcharge<br>Adjustment         New Net<br>Billing<br>Amount         Billing<br>Billing<br>Amount         Adjust Reveney<br>Billing<br>Amount         Discound/Surcharge<br>Adjustment         New Net<br>Billing<br>Amount         Simulate Billing Pricing         Adjustment           Image: Select All         Image: Clear All         Image: Clear All <td>Contract L</td> <td>ine Pricing</td> <td>2</td> <td></td> <td></td> <td></td> <td></td> <td></td> <td></td> <td>Persona</td> <td>ize   Find   🖟</td> <td>기 🔣 First 🕙 1 of 1 🕑 Last</td>                                                                                                    | Contract L                | ine Pricing       | 2                  |                              |                       |                              |                                 |                                 |                    | Persona                    | ize   Find   🖟      | 기 🔣 First 🕙 1 of 1 🕑 Last            |
| Retrieve Image Product Current Mannon Adjustment Mannon Adjust Revenue Retroactively Reverse Mannon Discount/Surcharge New Milling Pricing Sinulate Billing Pricing                                                                                                    | Amounts                   | Detail            |                    |                              |                       |                              |                                 |                                 |                    |                            |                     |                                      |
| 1       AMT_PROJE81       50,000.00       50,000.00       Image: Constraint of the second of the second                                                                    | Retrieve<br>Billing Price | Line<br>Number Pi | roduct             | Current<br>Billing<br>Amount | New Billing<br>Amount | Adjustment<br>Billing Amount | Adjust Billing<br>Retroactively | Adjust Revenue<br>Retroactively | Reverse<br>Amounts | Discount/Surcha<br>Adjustn | nge New Meent Billi | let<br>ng Simulate Billing Pricing   |
| Select All Clear All     Adjustment Line Totals     Billing Amount   0.00   Billing Amount   0.00                                                                                                    |                           | 1 A               | MT_PROJE81         | 50,000.00                    | 50,000.00             |                              |                                 |                                 |                    |                            | 0.00 50,000         | 00 Simulate Billing Pricing          |
| Adjustment Line Totals ②         Billing Amount       0.00         Discounts/Surcharges       0.00         Billing Limit       0.00         Prepaids         Return to General Information         Image: A control Search         Image: A control Search         Image: A cont                                                                                                    | Select All                |                   | Clear All          |                              |                       |                              |                                 |                                 |                    | R                          | ecalculate          | ]                                    |
| Billing Amount     0.00     Recurring Billing     0.00       Discounts/Surcharges     0.00     Billing Limit     0.00     Total Billing     0.00                                                                                                    | Adjustmen                 | nt Line Total     | s (?)              |                              |                       |                              |                                 |                                 |                    |                            |                     |                                      |
| Discounts/Surcharges 0.00 Billing Limit 0.00 Total Billing 0.00 Prepaids Return to General Information           Return to Search         Image: Control of Control of Control o                       |                           |                   | Billing Amount     | 0.                           | 00                    | Recurring                    | Billing                         | 0.00                            |                    |                            |                     |                                      |
| Prepaids<br>Return to General Information                                                                                                    |                           | Discou            | nts/Surcharges     | 0.                           | 00                    | Billing                      | g Limit                         | 0.00                            | Total              | Billing                    | 0.00                |                                      |
| Return to General Information                                                                                                    | Prepaids                  |                   |                    |                              |                       |                              |                                 |                                 |                    |                            |                     |                                      |
| Rave R Return to Search 🖸 Notify                                                                                                    | Return to Gen             | eral Informatio   | n                  |                              |                       |                              |                                 |                                 |                    |                            |                     |                                      |
|                                                                                                    | 🔚 Save 【                  | 🖈 Return to S     | Search 🔄 Notify    |                              |                       |                              |                                 |                                 |                    |                            |                     |                                      |

10. Click in the **Total Billing Adjustment** field. To increase the contract amount you would add a positive number and to decrease the contract amount, you would enter a negative number. For this scenario, we will increase the amount by \$40,000.

## **Project Accounting Job Aid**

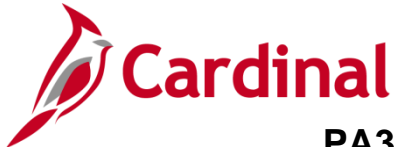

### PA354\_Amending Non-Federal Customer Contracts (VDOT)

**Note**: If decreasing the contract amount, you cannot decrease the amount less than the amount that has already been billed.

If it is necessary to decrease the contract amount to an amount less than the amount that has already billed, it is recommended that you submit a Help Desk ticket (vccc@vita.virginia.gov) with **Cardinal Project Accounting** (PA) in the subject line. The Cardinal Post Production Support (PPS) PA team will work with you to ensure the transaction is processed correctly.

| Favorites  Main Menu  Customer Contracts  Create and Amend  General Information  Amendment Amount Allocation |                           |                                            |                                 |                        |                                      |                                          |  |  |  |  |
|----------------------------------------------------------------------------------------------------|---------------------------|--------------------------------------------|---------------------------------|------------------------|--------------------------------------|------------------------------------------|--|--|--|--|
| Amendment Billing Allocation                                                                                 |                           |                                            |                                 |                        |                                      | New Window   Help   Personalize Page   📰 |  |  |  |  |
| Contract 0000001990                                                                                          |                           |                                            |                                 |                        |                                      |                                          |  |  |  |  |
| Business Unit 50100 Amendment 0000000001                                                                     |                           |                                            |                                 |                        |                                      |                                          |  |  |  |  |
| Sold To 0000000120 0                                                                                         | CENTRAL VA COMMUNITY COL  | LEGE Ame                                   | ndment Type Contra              | ct Line                |                                      |                                          |  |  |  |  |
| Currency USD                                                                                                 |                           | Amend                                      | ment Reason Modify              | Contract Line          |                                      |                                          |  |  |  |  |
| Contract Billing (2)                                                                                         |                           |                                            |                                 |                        |                                      |                                          |  |  |  |  |
| Total Billing Adjustment                                                                                     | 40,000.00                 | Unallo                                     | cated Billing                   | 0.00                   |                                      |                                          |  |  |  |  |
| Total Billing After Adjustment                                                                               | 90,000.00                 |                                            |                                 |                        |                                      |                                          |  |  |  |  |
|                                                                                                    | •                         |                                            |                                 |                        |                                      |                                          |  |  |  |  |
|                                                                                                    | 40,000,00                 |                                            |                                 |                        |                                      |                                          |  |  |  |  |
| Fixed Billing Adjustment                                                                                     | 40,000.00                 | Unallocated Fixed Bi                       | ling                            | 0.00                   |                                      |                                          |  |  |  |  |
| Discount / Surcharge                                                                                         | 0.00                      | inclusive Prepaids Adjustr                 | nent                            | 0.00                   |                                      |                                          |  |  |  |  |
| Net Adjustment                                                                                               | 40,000.00                 | Alloca                                     | tion Complete                   | ~                      | Recalculate                          | ]                                        |  |  |  |  |
| Contract Line Pricing (?)                                                                                    |                           |                                            |                                 |                        | Personalize   Find                   | 🔄   🔜 First 🕚 1 of 1 🕑 Last              |  |  |  |  |
| Amounts Detail                                                                                               |                           |                                            |                                 |                        |                                      |                                          |  |  |  |  |
| Retrieve Line<br>Billing Price Number                                                                        | Current<br>Billing Amount | Adjustment<br>Billing Amount Retroactively | Adjust Revenue<br>Retroactively | Reverse Dis<br>Amounts | count/Surcharge New<br>Adjustment Bi | v Net<br>Simulate Billing Pricing        |  |  |  |  |
| 1 AMT_PROJE81                                                                                                | 50,000.00 90,000.00       | 40,000.00                                  |                                 |                        | 0.00 90,00                           | 0.00 Simulate Billing Pricing            |  |  |  |  |
| Select All                                                                                                   |                           |                                            |                                 |                        | Recalculate                          |                                          |  |  |  |  |
| Adjustment Line Totals 👔                                                                                     |                           |                                            |                                 |                        |                                      |                                          |  |  |  |  |
| Billing Amount                                                                                               | 40,000.00                 | Recurring Billing                          | 0.00                            |                        |                                      |                                          |  |  |  |  |
| Discounts/Surcharges                                                                                         | 0.00                      | Billing Limit                              | 0.00                            | Total Billing          | 40,000.00                            |                                          |  |  |  |  |
| Prepaids                                                                                                    |                           |                                            |                                 |                        |                                      |                                          |  |  |  |  |
| Return to Search                                                                                             |                           |                                            |                                 |                        |                                      |                                          |  |  |  |  |

- 11. Any time you modify a contract amount for an amount-based contract line, you must allocate the adjustment amount across your amount-based contract lines using the **Amendment Billing Allocation** tab.
- 12. In the **Contract Billing** section, enter the total adjustment amount (positive or negative) in the **Total Billing Adjustment** field. For this scenario **40,000.00**.
- 13. In the **Fixed Billing** section, enter the total adjustment amount (positive or negative) in the **Fixed Billing Adjustment** field.
- 14. Update the **New Billing Amount** to reflect the amended total billing for the line (total amount of the adjustment + **Current Billing Amount**. For this scenario 50,000 + 40,000 = 90,000.

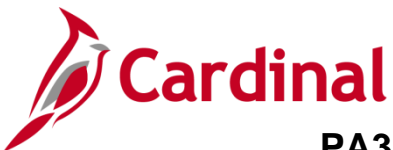

- 15. Verify that the **Adjust Billing Retroactively** and **Adjust Revenue Retroactively** check boxes are both unchecked.
- 16. Click the **Recalculate** button.

| Favorites -           | Main          | Menu 🗸 🔹 > Custo       | mer Contracts $\checkmark$ $\rightarrow$ | Create and A | mend 🗸 > G     | eneral Information    | > Amendment A     | mount Allocation |                    |                 |                              |   |
|-----------------------|---------------|------------------------|------------------------------------------|--------------|----------------|-----------------------|-------------------|------------------|--------------------|-----------------|------------------------------|---|
| Amendmen              | t Billing All | ocation                |                                          |              |                |                       |                   |                  |                    | New Windo       | ow   Help   Personalize Page | ī |
|                       | Contr         | act 0000001990         |                                          |              |                |                       |                   |                  |                    |                 |                              |   |
|                       | Business (    | Unit 50100             |                                          |              |                | Ar                    | mendment 000000   | 0001             |                    |                 |                              |   |
|                       | Sold          | ITo 000000120          | CENTRAL VA CO                            | MMUNITY COL  | LEGE           | Amendr                | ment Type Contrac | t Line           |                    |                 |                              |   |
|                       | Curren        | icy USD                |                                          |              |                | Amendme               | nt Reason Modify  | Contract Line    |                    |                 |                              |   |
| Contract I            | Billing 🕐     |                        |                                          |              |                |                       |                   |                  |                    |                 |                              |   |
|                       | Tot           | tal Billing Adjustment |                                          | 40,000.00    |                | Unallocat             | ed Billing        |                  | 0.00               |                 |                              |   |
|                       | Total Bil     | ling After Adjustment  | g                                        | 0,000.00     |                |                       |                   |                  |                    |                 |                              |   |
| Fixed Billi           | ng 🕐          |                        |                                          |              |                |                       |                   |                  |                    |                 |                              |   |
|                       | Fixe          | ed Billing Adjustment  |                                          | 40,000.00    | Unal           | llocated Fixed Billin | g                 | 0.00             |                    |                 |                              |   |
|                       |               | Discount / Surcharge   |                                          | 0.00         | Inclusive      | Prepaids Adjustmer    | nt                | 0.00             |                    |                 |                              |   |
|                       |               | Net Adjustment         | 4                                        | 0,000.00     |                | Allocatio             | n Complete        | ~                | Deselo             | 1=4-            |                              |   |
|                       |               |                        |                                          |              |                |                       |                   |                  | Recaicu            | late            |                              |   |
| Contract I<br>Amounts | Line Pricin   | ig (?)                 |                                          |              |                |                       |                   |                  | Personalize        | Find   🖾   🚟    | First 🖤 1 of 1 🖤 Last        | ( |
| Patriava              | Line          |                        | Current                                  | New Billing  | Adjustment     | Adjust Billing        | Adjust Devenue    | Deverse          | Discount/Surcharge | New Net         |                              |   |
| Billing Price         | Number        | Product                | Billing<br>Amount                        | Amount       | Billing Amount | Retroactively         | Retroactively     | Amounts          | Adjustment         | Billing         | ate Billing Pricing          |   |
|                       | 1             | AMT_PROJE81            | 50,000.00                                | 90,000.00    | 40,000.00      |                       |                   |                  | 0.00               | 90,000.00 Simul | ate Billing Pricing          |   |
| Select All            |               | Clear All              |                                          |              |                |                       |                   |                  | Recalcu            | late            |                              |   |
| Adjustme              | nt Line To    | tals 🥐                 |                                          |              |                |                       |                   |                  |                    |                 |                              |   |
|                       |               | Billing Amount         | 40,000.0                                 | 00           | Recurring I    | Billing               | 0.00              |                  |                    |                 |                              |   |
|                       | Disc          | ounts/Surcharges       | 0.0                                      | 00           | Billing        | ı Limit               | 0.00              | Total Billin     | ng 40,0            | 00.00           |                              |   |
| Prepaids              |               |                        |                                          |              |                |                       |                   |                  |                    |                 |                              |   |
| Save                  | Return t      | to Search              |                                          |              |                |                       |                   |                  |                    |                 |                              |   |
| Un cave               | Neturni       | Notity                 |                                          |              |                |                       |                   |                  |                    |                 |                              |   |

- 17. The Allocation status should change to Allocation Complete.
- 18. The Adjust Billing Retroactively and Adjust Revenue Retroactively check boxes should be unchecked. If they were defaulted to checked, you should uncheck them.
- 19. The Adjustment Amount should equal the amount of your adjustment.
- 20. Click the Save button.
- 21. Click the General Information link in the navigation bar.

**Note**: If you were amending the contract to reduce the amount below what has been billed, the **Adjust Billing Retroactively** and **Adjust Revenue Retroactively** checkboxes must be checked.

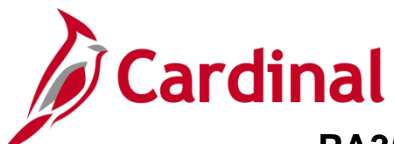

| Favorites  Main Menu  Customer Contracts                                                                                                    | reate and Amend - > General Information                                                                                                    |                          |
|----------------------------------------------------------------------------------------------------|----------------------------------------------------------------------------------------------------|--------------------------|
| General Lines Amendments                                                                                                    |                                                                                                    | New Window   Help   Pers |
| Contract Number 0000001990<br>Amendment Number 0000000000                                                                                                    | Sold To Customer <u>CENTRAL VA COMMUNITY COLLEGE</u> *Contract Status ACTIVE ×                                                                                                    |                          |
| Amend Contract                                                                                                    | Add to My Contracts                                                                                                    |                          |
| Description Other - Amount Based<br>Contract Admin<br>Region Code<br>Contract Type O<br>Currency Code USD<br>Exchange Rate Type CRRNT<br>Contract Signed 08/13/2019<br>Contract Role<br>Revenue Profile<br>Use Project ChartFields: | Processing Status Active         Amendment Status Pending         Business Unit VA Dept of Transportation         Contract Classification Standard         Last Update Date/Time 08/21/2019 10:30:18AM         Last Update User ID SHELLY.PRYOR         Separate Fixed Billing and Revenue:         Separate As Incurred Billing and Revenue: |                          |
| Other Information                                                                                                    |                                                                                                    |                          |
| Summary of Amounts ?                                                                                                    |                                                                                                    |                          |
| Billing Plans Revenue Plans Milestones                                                                                                    | Renewals Supplemental Data Go To More                                                                                                    | ~                        |
| Return to Amendment Amount Allocation                                                                                                    |                                                                                                    | 📑 Add 🖉 Update/Display   |
| General   Lines   Amendments                                                                                                    |                                                                                                    |                          |

#### 22. Click the Amendments tab.

| Favorites 🗸                                                              | Main N                                                                                                   | Menu 🗸      | > Customer Co | ontracts $ ightarrow  ightarrow$ Create and A | mend 🗸 | > General Info | ormation            |        |       |  |
|--------------------------------------------------------------------------|----------------------------------------------------------------------------------------------------|-------------|---------------|-----------------------------------------------|--------|----------------|---------------------|--------|-------|--|
| Ge <u>n</u> eral !                                                       | _ines An                                                                                                 | nendments   |               |                                               |        |                |                     |        |       |  |
| Contract Number 0000001990 Sold To Customer CENTRAL VA COMMUNITY COLLEGE |                                                                                                    |             |               |                                               |        |                |                     |        |       |  |
| Am                                                                       | Amendment Number 0000000000 Contract Status ACTIVE                                                       |             |               |                                               |        |                |                     |        |       |  |
| An                                                                       | Amend Contract                                                                                           |             |               |                                               |        |                |                     |        |       |  |
| Amendmen                                                                 | Amendments Personalize   Find   View All   💷   🌉 First 🕚 1-2 of 2 🕑 Last                                 |             |               |                                               |        |                |                     |        |       |  |
| General                                                                  | General         Statistics         Billing Amended Amounts         Revenue Amended Amounts         Misc. |             |               |                                               |        |                |                     |        |       |  |
| Amendment                                                                | Amen                                                                                                    | idment Type |               | Reason                                        |        | Process Date   | Amendment<br>Status | Detail | Notes |  |
| 000000001                                                                | Contr                                                                                                    | ract Line   |               | Modify Contract Line                          |        | 08/21/2019     | Pending             | Detail | Notes |  |
| 0000000000                                                               |                                                                                                    |             |               |                                               |        | 08/13/2019     | Complete            | Detail | Notes |  |
| Billing Plans                                                            | Billing Plans Revenue Plans Milestones Renewals Supplemental Data Go To More V                           |             |               |                                               |        |                |                     |        |       |  |
| Return to Amendment Amount Allocation                                    |                                                                                                    |             |               |                                               |        |                |                     |        |       |  |
| Save C Return to Search                                                  |                                                                                                    |             |               |                                               |        |                |                     |        |       |  |
| General   Lines                                                          | 3eneral   Lines   Amendments                                                                             |             |               |                                               |        |                |                     |        |       |  |

23. Click the Detail link next to contract line amendment that was just added.

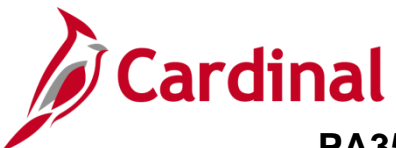

| Favorites -                    | Main Menu 🗸                            | > Customer Contracts                     | <ul> <li>Create and Ame</li> </ul> | end 👻 > General In                                                | formation                                                        |                                 |       |
|--------------------------------|----------------------------------------|------------------------------------------|------------------------------------|-------------------------------------------------------------------|------------------------------------------------------------------|---------------------------------|-------|
| Amendm                         | ent Details                            |                                          |                                    |                                                                   |                                                                  |                                 | New W |
| S                              | Contract<br>old To Customer            | 0000001990<br>0000000120                 |                                    | Amendment Numbe                                                   | r 000000001                                                      |                                 | _     |
| ر<br>Am                        | Amendment Type<br>nendment Reason      | Contract Line  V Modify Contract Line  V |                                    | *Process Da<br>*Amendment Statu                                   | te <u>118/21/2019</u><br>Cancelled<br>Is <u>Pending</u><br>Ready |                                 |       |
| Total B<br>Fixed B<br>Fixed    | illing Adjustment<br>Illing Adjustment | 40,000.00<br>40,000.00                   | Tota<br>Fixe                       | al Revenue Adjustme<br>d Revenue Adjustme<br>ed Revenue Allocatio | nt 40,000.00<br>nt 40,000.00                                     |                                 |       |
| Addition                       | al Amendment                           | Details                                  | FIA                                |                                                                   | in complete                                                      |                                 |       |
|                                | Reference ID                           |                                          |                                    | User Ref :<br>User Ref :                                          | #1                                                               |                                 |       |
| Amendmen                       | t Components                           |                                          |                                    |                                                                   | Personalize   Find   View All                                    | 🖾   🔣 🛛 First 🕚 1-2 of 2 🕑 Last |       |
| General                        | Statistics                             |                                          |                                    |                                                                   |                                                                  |                                 |       |
| Componen                       | nt                                     | Amend Ref #1                             | Label Fieldname                    | Edit Type                                                         | Old Value                                                        | New Value                       |       |
| 1 Amount Al                    | llocation                              | Line 1                                   | Billing Amount                     | Update                                                            | 50000                                                            | 90000                           |       |
| 2 Amount Al                    | llocation                              | Line 1                                   | Revenue Amount                     | Update                                                            | 50000                                                            | 90000                           |       |
| Amendment Ar<br>Return to Gene | mount Allocation<br>eral Information   | E Notify                                 | Internal Notes                     |                                                                   |                                                                  |                                 | _     |

- 24. Confirm Amendment Components.
- 25. Click the Amend Status drop-down menu.
- 26. Select the **Ready** option.

| Favorites - Main Menu -                 | > Customer Contracts | <ul> <li>Create and Arr</li> </ul> | iend 👻 > General Info  | ormation                 |                |                         |            |
|-----------------------------------------|----------------------|------------------------------------|------------------------|--------------------------|----------------|-------------------------|------------|
| , i i i i i i i i i i i i i i i i i i i |                      |                                    |                        |                          |                |                         | New Window |
| Amendment Details                       |                      |                                    |                        |                          |                |                         |            |
| Contract                                | 000001000            |                                    | Amendment Number       | 000000001                |                |                         |            |
| Cald Ta Custaman                        | 0000001330           |                                    |                        | 00000001                 |                |                         |            |
| Solu To Custollier                      | 000000120            |                                    |                        |                          |                |                         | -          |
| Amendment Type                          | Contract Line        |                                    | Process Date           | 08/21/2019               |                |                         |            |
| Amendment Reason                        | Modify Contract Line |                                    | *Amendment Status      | Ready V                  |                | Process Amendment       |            |
| Total Billing Adjustment                | 40,000.00            | То                                 | tal Revenue Adjustmen  | t 40,000.00              |                |                         |            |
| Fixed Billing Adjustment                | 40,000.00            | Fix                                | ed Revenue Adjustmen   | t 40,000.00              |                |                         |            |
| Fixed Billing Allocation                | Complete             | Fi                                 | xed Revenue Allocation | Complete                 |                |                         |            |
| Additional Amendment                    | Details              |                                    |                        |                          |                |                         |            |
| Reference ID                            | )                    |                                    | User Ref #             | 1                        |                |                         |            |
|                                         |                      |                                    | User Ref #             | 2                        |                |                         |            |
| Amendment Components                    |                      |                                    |                        | Personalize   Find   Vie | ew All   💷   🔣 | First 🕚 1-2 of 2 🕑 Last |            |
| General Statistics                      |                      |                                    |                        |                          |                |                         |            |
| Component                               | Amend Ref #1         | Label Fieldname                    | Edit Type C            | 01d Value                | New Value      |                         |            |
| 1 Amount Allocation                     | Line 1               | Billing Amount                     | Update 5               | 0000                     | 90000          |                         |            |
| 2 Amount Allocation                     | Line 1               | Revenue Amount                     | Update 5               | 0000                     | 90000          |                         |            |
| Debug is Occurrent laferer              |                      | Internal Notes                     |                        |                          |                |                         |            |
| Return to General Information           |                      |                                    |                        |                          |                |                         |            |
| Save Return to Search                   | Notify               |                                    |                        |                          |                |                         |            |

27. The Process Amendment button displays.

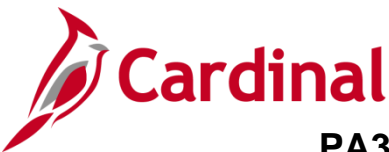

#### 28. Click the Process Amendment button.

| Favorites - Main M         | enu 🗸 💦 🗧                                                             | Customer Contrac | ts 🗸 > Create and Ame | end 👻 > General Info                      | ormation                     |                                 |  |  |  |  |
|----------------------------|-----------------------------------------------------------------------|------------------|-----------------------|-------------------------------------------|------------------------------|---------------------------------|--|--|--|--|
|                            |                                                                       |                  |                       |                                           |                              |                                 |  |  |  |  |
| Amendment Deta             | ails                                                                  |                  |                       |                                           |                              |                                 |  |  |  |  |
| Con                        | tract 0000                                                            | 001990           |                       | Amendment Number                          | 000000001                    |                                 |  |  |  |  |
| Sold To Cust               | tomer 0000                                                            | 000120           | Amen                  | Amendment Completed On 08/21/2019 10:55AM |                              |                                 |  |  |  |  |
| Amendmen                   | t Type Cont                                                           | ract Line        |                       | Process Date                              | 08/21/2019                   |                                 |  |  |  |  |
| Amendment R                | eason Modi                                                            | fy Contract Line |                       | Amendment Status                          | Complete                     |                                 |  |  |  |  |
| Total Billing Adjus        | Total Billing Adjustment 40,000.00 Total Revenue Adjustment 40,000.00 |                  |                       |                                           |                              |                                 |  |  |  |  |
| Fixed Billing Adjus        | stment 40,0                                                           | 00.00            | Fixe                  | d Revenue Adjustment                      | t 40,000.00                  |                                 |  |  |  |  |
| Fixed Billing Allo         | cation Com                                                            | plete            | Fix                   | ed Revenue Allocation                     | Complete                     |                                 |  |  |  |  |
| Additional Amend           | ment Detai                                                            | ls               |                       |                                           |                              |                                 |  |  |  |  |
| Defen                      |                                                                       |                  |                       | U                                         |                              |                                 |  |  |  |  |
| Retere                     | ince ID                                                               |                  |                       | User Ref #                                | 1                            |                                 |  |  |  |  |
|                            |                                                                       |                  |                       | User Ref #2                               | 2                            |                                 |  |  |  |  |
| Amendment Compon           | ents                                                                  |                  |                       |                                           | Personalize   Find   View Al | 🗗   🔜 🛛 First 🕢 1-2 of 2 🕑 Last |  |  |  |  |
| General Statistics         |                                                                       |                  |                       |                                           |                              |                                 |  |  |  |  |
| Component                  | A                                                                     | mend Ref #1      | Label Fieldname       | Edit Type C                               | 01d Value                    | New Value                       |  |  |  |  |
| 1 Amount Allocation        | L                                                                     | ine 1            | Billing Amount        | Update 5                                  | 0000                         | 90000                           |  |  |  |  |
| 2 Amount Allocation        | L                                                                     | ine 1            | Revenue Amount        | Update 5                                  | 50000 90000                  |                                 |  |  |  |  |
|                            |                                                                       |                  | Internal Notes        |                                           |                              |                                 |  |  |  |  |
| Return to General Informat | tion                                                                  |                  |                       |                                           |                              |                                 |  |  |  |  |
| Save Return to             | Save 🔯 Return to Search 📰 Notify                                      |                  |                       |                                           |                              |                                 |  |  |  |  |

29. The **Amend Status** updates to **Complete**. The amended amount has been successfully processed.

| Fixed Revenue Allocation Complete                                                                                                    |   |
|----------------------------------------------------------------------------------------------------|---|
| Message                                                                                                    | ] |
| Warning The bill plan is on hold since the event total does not equal the negotiated amount.                                         |   |
| Either adjust the amount or the percentage on the event to correct the problem and then deselect the Hold flag before<br>processing. |   |
| OK<br>Billing Amount Update 50000 90000                                                                                              |   |

- 30. A message box displays indicating that the bill plan is on hold since the event total does not equal the negotiated amount.
- 31. Click the **OK** button.
- 32. Click the Return to General Information link.

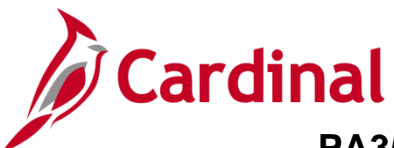

| Favorites 🗸                                                              | Main Menu                    | → Customer Co | ontracts $ earrow  ightarrow  ightarrow  ig$ | nd 👻   | > General Infor   | mation              |               |                 |        |  |
|--------------------------------------------------------------------------|------------------------------|---------------|----------------------------------------------------------------------------------------------------|--------|-------------------|---------------------|---------------|-----------------|--------|--|
| Ge <u>n</u> eral Line                                                    | es Amendi                    | ments         |                                                                                                    |        |                   |                     |               |                 |        |  |
| Contract Number 0000001990 Sold To Customer CENTRAL VA COMMUNITY COLLEGE |                              |               |                                                                                                    |        |                   |                     |               |                 |        |  |
| Amen                                                                     | dment Numbe                  | er 0000000001 | C                                                                                                    | ontrac | t Status ACTIVE   |                     |               |                 |        |  |
| Amen                                                                     | nd Contract                  |               |                                                                                                    |        |                   |                     |               |                 |        |  |
| Amendments                                                               |                              |               |                                                                                                    | P      | ersonalize   Find | View All            | 📑 First       | 🕚 1-2 of 2 🕑 La | ast    |  |
| General Statistics Billing Amended Amounts Revenue Amended Amounts Misc. |                              |               |                                                                                                    |        |                   |                     |               |                 |        |  |
| Amendment                                                                | Amendmen                     | nt Type       | Reason                                                                                                    |        | Process Date      | Amendment<br>Status | Detail        | Notes           |        |  |
| 000000001                                                                | Contract Li                  | ine           | Modify Contract Line                                                                                                    |        | 08/21/2019        | Complete            | Detail        | Notes           |        |  |
| 0000000000                                                               |                              |               |                                                                                                    |        | 08/13/2019        | Complete            | Detail        | Notes           |        |  |
| Billing Plans                                                            | Rever                        | nue Plans M   | ilestones Renewals                                                                                                    |        |                   | Su                  | pplemental Da | ata Go To       | More 🗸 |  |
| Return to Amendment Amount Allocation                                    |                              |               |                                                                                                    |        |                   |                     |               |                 |        |  |
| Save Return to Search                                                    |                              |               |                                                                                                    |        |                   |                     |               |                 |        |  |
| General   Lines   /                                                      | General   Lines   Amendments |               |                                                                                                    |        |                   |                     |               |                 |        |  |

#### 33. Click the Lines tab.

| Favorites -      | ,                                  | Main   | Menu - Custom          | er Contracts 🗸 > Crea  | ate and Amen     | d ▾ → General Ir   | nformation      |                   |                           |                |                             |
|------------------|------------------------------------|--------|------------------------|------------------------|------------------|--------------------|-----------------|-------------------|---------------------------|----------------|-----------------------------|
|                  |                                    |        |                        |                        |                  |                    |                 |                   |                           | Ne             | w Window   Help   Persor    |
| Ge <u>n</u> eral | Line                               | s    A | Am <u>e</u> ndments    |                        |                  |                    |                 |                   |                           |                |                             |
|                  | Со                                 | ntract | Number 0000001990      |                        | Sold             | To Customer CEN    | NTRAL VA COMM   | UNITY COLLEGE     |                           |                |                             |
|                  | Amend                              | lment  | Number 0000000001      |                        | Co               | ontract Status ACT | ΠVE             |                   |                           |                |                             |
|                  | Amen                               | d Cont | tract                  |                        |                  |                    |                 |                   |                           |                |                             |
| Contract         | Lines                              | • ?    |                        |                        |                  |                    |                 | Personal          | ize   Find   View All   🖟 | 🛛   🔜 🛛 Firs   | t 🕚 1 of 1 🕑 Last           |
| General          | Det                                | ail    | Billing Amount Details | Revenue Amount Details | <u>C</u> ontract | Liability 💷        |                 |                   |                           |                |                             |
| Actions          | Lii                                | ne     | Product                | Description            | Price Type       | Billing Plan       | Revenue Plan    | Contract Terms    | Accounting                | Internal Notes | Ship to Customer Name       |
| - Action         | s                                  |        | 1 AMT_PROJE81          | Partic- HMO - CCT - F  | Amount           | Ready              | Action Required | Contract Terms    | Distribution              | Internal Notes | CENTRAL VA COMMU<br>COLLEGE |
|                  |                                    |        |                        |                        |                  | <                  |                 |                   |                           |                | >                           |
| Billing Plans    | 8                                  |        | Revenue Plans          | Milestones             | Renewals         |                    |                 | Supplemental Data | Go To More                |                | ~                           |
| Return to A      | mendr                              | nent A | mount Allocation       |                        |                  |                    |                 |                   |                           |                |                             |
| 🔚 Save           | 🖫 Save 🔯 Return to Search 🖸 Notify |        |                        |                        |                  |                    |                 |                   |                           |                |                             |
| General   Lir    | nes   Ar                           | nendr  | nents                  |                        |                  |                    |                 |                   |                           |                |                             |

- 34. Click the **Detail** tab under the **Contract Lines** section of the page.
- 35. Click the **Ready** or **Action Required** link under the **Billing Plan** column.

**Note**: Sometimes the **Billing Plan** status will be **Ready** and sometimes it will be **Action Required** as this is a system issue. The **Billing Plan** and **Revenue Plan** should <u>ALWAYS</u> be reviewed regardless of the status that displays.

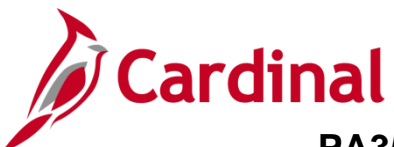

| Favorites   Main Menu   Customer Contracts   Create and Amend   General Informat | tion > Define Billing Plan                   |
|----------------------------------------------------------------------------------|----------------------------------------------|
| Billing Plan General Events History                                              | New V                                        |
| Contract 0000001990 BI                                                           | Unit 50100                                   |
| Sold To Customer 000000120 CENTRAL VA COMMUNITY COLLEGE Bi                       | II To 000000120 CENTRAL VA COMMUNITY COLLEGE |
| Billing Plan 🚽 B101 🕨 Amount Based - Milestone Curre                             | ency USD                                     |
| Description Amount Based - Milestone × *Billing St                               | atus Ready                                   |
| Billing Method Milestone                                                         | ✓ Hold 08/21/2019                            |
| Customer Information                                                             | Hold Details                                 |
| BI Unit 50100 VA Dept of Transportation                                          | Put On Hold Date 08/21/2019                  |
| *Bill To Customer 0000000120 Q CENTRAL VA COMMUNITY COLLEGE                      |                                              |
| Addr Num 1 Q                                                                     | Amount Detail                                |
| Bill To Contact                                                                  | Billing Amount 90,000.00                     |
| Billing Options                                                                  | Total Amount 90,000.00                       |
| Bill Type CCT Q IPre Approved                                                    | Total Billing History 0.00                   |
| Bill Source PROJE Q Direct Invoice                                               | Events Billed To Date 0.00                   |
| Summarization Template ID VDOT_OTHER Q VDOT Other                                |                                              |
| Billing Header Note Internal Notes Preview Summarization Template                |                                              |
| Billing Default Overrides                                                        |                                              |
|                                                                                  |                                              |
| Cycle ID MONTHLY Q View Customer Defaults                                        |                                              |
| Bill By ID PC_OTHER Q Non-Federal Project                                        |                                              |
| Payment Method                                                                   |                                              |
| Payment Terms Q                                                                  |                                              |
|                                                                                  |                                              |
|                                                                                  |                                              |
| Return to General Information                                                    |                                              |
| Return to Search                                                                 | 📑 Add 🖉 Update/Display                       |
| Billing Plan General   Events   History                                          |                                              |

\_\_\_\_

#### 36. Click the **Events** tab.

| Favorites -   | Main Menu                                               | Customer Contracts                                   | <ul> <li>Create and Amend</li> </ul>           | I 🗸 > General Inf                                  | ormation                       | > Define Billing           | Plan      |                |             |      |
|---------------|---------------------------------------------------------|------------------------------------------------------|------------------------------------------------|----------------------------------------------------|--------------------------------|----------------------------|-----------|----------------|-------------|------|
| Billing Plan  | General Events                                          | s History                                            |                                                |                                                    |                                |                            |           |                |             | Ne   |
|               | Coni<br>Sold To Custo<br>Billing I                      | tract 0000001990<br>omer 0000000120<br>Plan ∢ B101 ▶ | CENTRAL VA COMMUNI<br>Amount Based - Milestone | TY COLLEGE                                         | BI Unit<br>Bill To<br>Currency | 50100<br>0000000120<br>USD | CENTRAL V | /A COMMUNITY C | OLLEGE      |      |
| Define Ev     | rents                                                   |                                                      |                                                | Amount Detail                                      |                                |                            |           |                |             |      |
|               |                                                         | O Percent<br>Amount<br>Add Milestone                 |                                                |                                                    | Ren                            | 90,000.00<br>40,000.00     |           |                |             |      |
| Event Det     | tail                                                    |                                                      |                                                | Personalize   Find   🔄   👪 First 🕢 1-2 of 2 🕑 Last |                                |                            |           |                |             |      |
| Event         | Actions                                                 | Event Type                                           | *Event Status                                  | Event Date                                         |                                |                            | An        | nount          |             |      |
| 1             | ✓ Actions                                               | Date                                                 | Ready 🗸                                        | 08/13/2019                                         | Event No                       | ote                        | 50,0      | 00.00 +. 🗕     |             |      |
| 2             | - Actions                                               | Date 🗸                                               | Pending V                                      | 09/13/2019                                         | Event No                       | ote                        |           | 0.00 +         |             |      |
| Return to Ger | neral Information  Return to Sear ieneral   Events   Hi | ch E Notify                                          |                                                |                                                    |                                |                            |           | 📑 Add 🛛 🖉 U    | Jpdate/Disp | olay |

37. The **Events** tab displays.

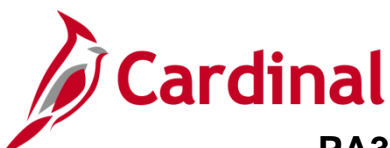

| Favorites -  | <ul> <li>Main Menu</li> </ul>          | <ul> <li>Customer Co</li> </ul> | ontracts $ ightarrow$ | Create and Amend      |               | ormation                | > Define Billing | Plan                 |         |  |  |
|--------------|----------------------------------------|---------------------------------|-----------------------|-----------------------|---------------|-------------------------|------------------|----------------------|---------|--|--|
| Billing Plan | General Events                         | History                         |                       |                       |               |                         |                  |                      | Ne      |  |  |
| Dining Fian  | Concisi Event                          | <u>Instory</u>                  |                       |                       |               |                         |                  |                      |         |  |  |
|              | Cont                                   | tract 0000001990                |                       |                       |               | BI Unit 50              | 0100             |                      |         |  |  |
|              | Sold To Custo                          | mer 0000000120                  | CEN                   | TRAL VA COMMUNI       | TY COLLEGE    | Bill To 0               | 00000120         | CENTRAL VA COMMUNITY | COLLEGE |  |  |
|              | Billing                                | Plan ┥ B101 🕨                   | Amo                   | unt Based - Milestone |               | Currency U              | SD               |                      |         |  |  |
| Define E     | vents                                  |                                 |                       |                       | Amount Detail |                         |                  |                      |         |  |  |
|              |                                        | OPercent                        |                       |                       |               |                         | Total Amount     | 90,000.00            |         |  |  |
|              |                                        | Amount                          |                       |                       |               |                         |                  |                      |         |  |  |
|              |                                        | Add Milestone                   |                       |                       | 0.00          |                         |                  |                      |         |  |  |
|              |                                        |                                 |                       |                       | L             |                         |                  |                      |         |  |  |
| Event De     | etail                                  |                                 |                       |                       | P             | First 🕙 1-2 of 2 🕑 Last |                  |                      |         |  |  |
| Event        | Actions                                | Event Type                      | *Ev                   | ent Status            | Event Date    |                         |                  | Amount               |         |  |  |
| 1            | - Actions                              | Date                            | Re                    | ady 🗸                 | 08/13/2019    | Event Note              |                  | 50,000.00 🐏 🖃        |         |  |  |
| 2            | - Actions                              | Date                            | ✓ Pe                  | nding 🗸               | 09/13/2019    | Event Note              |                  | 40,000.00 +          |         |  |  |
| Return to Ge | eneral Information                     |                                 |                       |                       |               |                         |                  |                      |         |  |  |
| Rave Save    | Return to Search Notify Update/Display |                                 |                       |                       |               |                         |                  |                      |         |  |  |
| Billing Plan | General   Events   Hi                  | story                           |                       |                       |               |                         |                  |                      |         |  |  |

- 38. In the **Define Events** section, verify **Amount** is selected. If not, select **Amount**.
- 39. In the **Event Detail** section of the page, update events and the **Amount** field for the amount of the contract adjustment.

Note: Be sure the Event number is the same when the Revenue Plan page is updated.

- 40. Update the Event Status to Ready and the Event Date to the date the new Amount should bill.
- 41. Click the **Save** button.
- 42. The Total Amount and Remaining Amount fields update.

**Note**: If the adjustment should be made to existing events that do not have an event status of complete, you do not need to add a new event, just change the event status for the event that needs to be updated from **Ready** to **Pending**. This will open the amount field so the amount can be edited. Once updated, change the event status back to **Ready** and click the **Save** button.

43. Click the **Billing Plan General** tab.

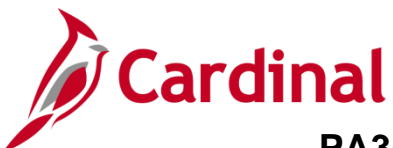

| Favorites -      | Main Menu -              | > Customer Contracts     |                                | eneral Informat | ion > Define E   | Billing Plan             |                |
|------------------|--------------------------|--------------------------|--------------------------------|-----------------|------------------|--------------------------|----------------|
|                  |                          |                          |                                |                 |                  |                          | 4              |
| Billing Plan (   | Seneral Events           | History                  |                                |                 |                  |                          |                |
|                  | Contract                 | 0000001990               |                                | BI              | Unit 50100       |                          |                |
|                  | Sold To Customer         | 000000120                | CENTRAL VA COMMUNITY COLLEC    | BE BI           | II To 0000000120 | CENTRAL VA COMMUN        | NITY COLLEGE   |
|                  | Billing Plan             |                          | Amount Based - Milestone       | Curre           | ency USD         |                          |                |
|                  | Description              | Amount Based - Milestone | e x                            | *Billing St     | atus Ready       | ✓ → Actions              |                |
|                  | Billing Method           | Milestone                | ~                              |                 |                  | Hold 08/21/2019          |                |
| Customer I       | nformation               |                          |                                |                 | Hold Details     |                          |                |
|                  | BI Unit                  | 50100                    | VA Dept of Transportation      |                 |                  | Put On Hold Date 08/21/2 | 019            |
|                  | *Bill To Customer        | 0000000120 🔍             | CENTRAL VA COMMUNITY           | COLLEGE         |                  |                          |                |
|                  | Addr Num                 | 1 🔍 📰                    |                                |                 | Amount Detai     | 1                        |                |
|                  | Bill To Contact          | Q                        |                                |                 |                  | Billing Amount           | 90,000.00      |
| Billing Opti     | ons                      |                          |                                |                 |                  | Total Amount             | 90,000.00      |
|                  | Bill Type                | CCT                      | Pre Approved                   |                 |                  | Total Billing History    | 0.00           |
|                  | Bill Source              | PROJE                    | Direct Invoice                 |                 |                  | Events Billed To Date    | 0.00           |
| Summa            | arization Template ID    | VDOT_OTHER               | VDOT Other                     |                 |                  |                          |                |
| Billing Heade    | r Note                   | Internal Notes           | Preview Summarization Template |                 |                  |                          |                |
| Billing Defa     | ult Overrides            |                          |                                |                 |                  |                          |                |
|                  | Invoice Form             | LANDSCAPE                |                                |                 |                  |                          |                |
|                  | Cycle ID                 | MONTHLY                  | View Customer Defaults         |                 |                  |                          |                |
|                  | Bill By ID               | PC_OTHER Q               | Non-Federal Project            |                 |                  |                          |                |
|                  | Payment Method           |                          | ~                              |                 |                  |                          |                |
|                  | Payment Terms            | Q                        |                                |                 |                  |                          |                |
|                  | Billing Inquiry          |                          | Q.                             |                 |                  |                          |                |
|                  | Billing Specialist       | Q                        |                                |                 |                  |                          |                |
| Return to Gene   | ral Information          |                          |                                |                 |                  |                          |                |
| Save C           | Return to Search         | Notify                   |                                |                 |                  | Add 🖉                    | Update/Display |
| Billing Plan Ger | neral   Events   History |                          |                                |                 |                  |                          |                |

44. Remove the **Hold** on the **Billing Plan** by unchecking the **Hold** check box.

Note: A Hold Details box displays the Put On Hold Date.

| Favorites -      | Main Menu 🗸             | > Customer Contracts    |                | id Amend 👻 >      | General Infor | matio | n > Define B  | Billing Plan          |                 |     |
|------------------|-------------------------|-------------------------|----------------|-------------------|---------------|-------|---------------|-----------------------|-----------------|-----|
|                  |                         |                         |                |                   |               |       |               |                       |                 | New |
| Billing Plan G   | eneral <u>Events</u>    | History                 |                |                   |               |       |               |                       |                 |     |
|                  | Contract                | 0000001990              |                |                   |               | BI Uı | nit 50100     |                       |                 |     |
|                  | Sold To Customer        | 000000120               | CENTRAL VA C   | OMMUNITY CO       | LLEGE         | Bill  | To 0000000120 | CENTRAL VA COI        | MMUNITY COLLEGE |     |
|                  | Billing Plan            |                         | Amount Based - | Milestone         | C             | urren | cy USD        |                       |                 |     |
|                  | Description             | Amount Based - Mileston | e              |                   | *Billing      | Stat  | us Ready      | ~                     |                 |     |
|                  | Billing Method          | Milestone               | $\sim$         |                   |               |       |               | Hold                  |                 |     |
| Customer In      | formation               |                         |                |                   |               |       | Amount Deta   | 11                    |                 |     |
|                  | BI Unit                 | 50100                   | VA De          | pt of Transportat | ion           |       |               | Billing Amount        | 90,000.00       | J   |
|                  | *Bill To Customer       | 000000120               | CENTR          | RAL VA COMMU      | JNITY COLLEG  | E     |               | Total Amount          | 90.000.00       | 5   |
|                  | Addr Num                | 1Q 🖙                    |                |                   |               |       |               | Total Billing History | 0.00            | ,   |
|                  | Bill To Contact         | Q.                      |                |                   |               |       |               | Events Billed To Date | 0.00            |     |
| Billing Optio    | ons                     |                         |                |                   |               |       |               | Events Billed To Bute | 0.00            | ·   |
|                  | Bill Type               | CCT Q                   | ✓ Pre          | Approved          |               |       |               |                       |                 |     |
|                  | Bill Source             | PROJE Q                 | 🗌 Dire         | ct Invoice        |               |       |               |                       |                 |     |
| Summa            | rization Template ID    | VDOT_OTHER Q            | VDOT           | Other             |               |       |               |                       |                 |     |
| Billing Header   | Note                    | Internal Notes          | Preview Summar | rization Template | Э             |       |               |                       |                 |     |
| Billing Defa     | ult Overrides           |                         |                |                   |               |       |               |                       |                 |     |
|                  | Invoice Form            | LANDSCAPE Q             |                |                   |               |       |               |                       |                 |     |
|                  | Cycle ID                | MONTHLY                 | View Cu        | ustomer Defaults  | \$            |       |               |                       |                 |     |
|                  | Bill By ID              | PC_OTHER Q              | Non-Fe         | ederal Project    |               |       |               |                       |                 |     |
|                  | Payment Method          |                         | ~              |                   |               |       |               |                       |                 |     |
|                  | Payment Terms           | Q                       |                |                   |               |       |               |                       |                 |     |
|                  | Billing Inquiry         |                         | Q              |                   |               |       |               |                       |                 |     |
|                  | Billing Specialist      | Q                       |                |                   |               |       |               |                       |                 |     |
| Return to Gene   | ral Information         |                         |                |                   |               |       |               |                       |                 |     |
| 🔚 Save 🔯         | Return to Search        | Notify                  |                |                   |               |       |               | Add                   | Dpdate/Display  |     |
| Billing Plan Gen | eral   Events   History |                         |                |                   |               |       |               |                       |                 |     |

- 45. The Hold is removed and the Hold Details box no longer displays.
- 46. Click the **Return to General Information** link at the bottom of the page.

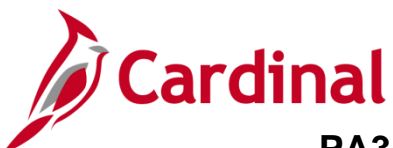

| Favorites -      | Ma                                                                       | n Menu 👻 > Custom      | er Contracts 👻 > Cre   | ate and Amend       |              | nformation      |                   |                          |                |                             |  |
|------------------|--------------------------------------------------------------------------|------------------------|------------------------|---------------------|--------------|-----------------|-------------------|--------------------------|----------------|-----------------------------|--|
|                  |                                                                          |                        |                        |                     |              |                 |                   |                          | Ner            | w Window   Help   Persona   |  |
| Ge <u>n</u> eral | Lines                                                                    | Amendments             |                        |                     |              |                 |                   |                          |                |                             |  |
|                  | Contract Number 0000001990 Sold To Customer CENTRAL VA COMMUNITY COLLEGE |                        |                        |                     |              |                 |                   |                          |                |                             |  |
| A                | Amendment Number 000000001 Contract Status ACTIVE                        |                        |                        |                     |              |                 |                   |                          |                |                             |  |
|                  | Amend Contract                                                           |                        |                        |                     |              |                 |                   |                          |                |                             |  |
| Contract         | Lines 👔                                                                  |                        |                        |                     |              |                 | Personaliz        | ze   Find   View All   🖓 | 🛛   🔣 🛛 First  | t 🕚 1 of 1 🕑 Last           |  |
| <u>G</u> eneral  | Detail                                                                   | Billing Amount Details | Revenue Amount Details | <u>C</u> ontract Li | iability 💷   |                 |                   |                          |                |                             |  |
| Actions          | Line                                                                     | Product                | Description            | Price Type          | Billing Plan | Revenue Plan    | Contract Terms    | Accounting               | Internal Notes | Ship to Customer Name       |  |
| - Actions        | s                                                                        | 1 AMT_PROJE81          | Partic- HMO - CCT - F  | Amount              | Ready        | Action Required | Contract Terms    | Distribution             | Internal Notes | CENTRAL VA COMMU<br>COLLEGE |  |
|                  |                                                                          |                        |                        |                     | <            |                 |                   |                          |                | >                           |  |
| Billing Plans    | ;                                                                        | Revenue Plans          | Milestones             | Renewals            |              | ;               | Supplemental Data | Go To More               |                | ~                           |  |
| Return to A      | mendment                                                                 | Amount Allocation      |                        |                     |              |                 |                   |                          |                |                             |  |
| General   Lin    | Return<br>es   Ameno                                                     | n to Search 🐨 Notify   |                        |                     |              |                 |                   |                          | Add            | Update/Display              |  |
|                  |                                                                          |                        |                        |                     |              |                 |                   |                          |                |                             |  |

- 47. Click the **Detail** tab.
- 48. Click Action Required in the Revenue Plan field.

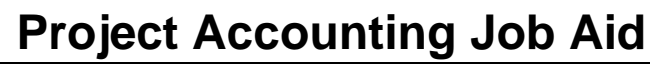

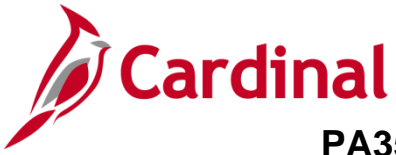

The **Revenue Plan** tab displays.

**Note**: The **Revenue Plan** must be adjusted to match change made to the **Billing Plan**. The Revenue events, event dates, event statuses and event amounts should be identical to what is on the Billing Plan Events tab.

| Favorites -                                                           | Main Menu 🗸                  | > C                                             | ustomer Contracts | •   | > Create and Am | end 🔻            | > General In    | formation >      | Define Revenue P | lan        |                |
|-----------------------------------------------------------------------|------------------------------|-------------------------------------------------|-------------------|-----|-----------------|------------------|-----------------|------------------|------------------|------------|----------------|
| Revenue Dian                                                          |                              |                                                 |                   |     |                 |                  |                 |                  |                  |            |                |
| Revenue Pl                                                            | an                           |                                                 |                   |     |                 |                  |                 |                  |                  |            |                |
| Itevenue Fi                                                           | an                           |                                                 |                   |     |                 |                  |                 |                  |                  |            |                |
|                                                                       | Contract                     | act 0000001990 Business Unit 50100 Currency USD |                   |     |                 |                  |                 |                  |                  |            |                |
|                                                                       | Sold To Customer             | 00000                                           | 00120 CE          | NTR | AL VA COMMUNIT  | Y COLL           | EGE             | GL Business U    | nit 50100        |            |                |
|                                                                       | Revenue Plan                 | e Plan 🔺 R101 🕨 GL Currency USD                 |                   |     |                 |                  |                 |                  |                  |            |                |
| Description Amount Record Milestone                                   |                              |                                                 |                   |     |                 |                  |                 |                  |                  |            |                |
| Description Amount Based - Milestone × *Plan Status Action Required V |                              |                                                 |                   |     |                 |                  |                 |                  |                  |            | → Actions      |
| Re                                                                    | Recognition Method Milestone |                                                 |                   |     |                 |                  |                 |                  |                  |            |                |
|                                                                       |                              |                                                 |                   |     |                 |                  |                 |                  | Reviewed         |            |                |
| Define Events                                                         | Ву                           |                                                 |                   |     |                 | Amo              | unt Detail      |                  |                  |            |                |
| O Percent                                                             |                              |                                                 |                   |     |                 |                  |                 | 90,0             | 00.00            |            |                |
| Amount     Internal Notes                                             |                              | Preview                                         | v Revenue         |     |                 | Remaining Amount |                 |                  |                  |            | 0.00           |
| Add Milestone                                                         |                              |                                                 |                   |     |                 |                  |                 |                  |                  |            |                |
| Event Detail                                                          |                              |                                                 |                   |     |                 | Pe               | rsonalize   Fin | d   View All   🖓 | 🛛 🔣 🛛 First 🔇    | ) 1-2 of 2 | e 🕑 Last       |
| Event                                                                 | Event Type                   |                                                 | *Event Status     |     | Accounting Date |                  |                 |                  |                  | Amount     |                |
| 1                                                                     | Date                         |                                                 | Ready             |     | 09/12/2010      | tti              | Event Note      |                  |                  | 50 000 00  | F F            |
| 1                                                                     | Date                         | ~                                               | Ready             | ~   | 00/13/2019      |                  | Event Note      |                  |                  | 50,000.00  |                |
| 2                                                                     | Date                         | ~                                               | Ready             | ~   | 09/13/2019      | Ħ                | Event Note      |                  |                  | 40,000.00  | +              |
| Return to General                                                     | Information                  |                                                 |                   |     |                 |                  |                 |                  |                  |            |                |
| Save 💽 R                                                              | teturn to Search             | 🔛 No                                            | tify              |     |                 |                  |                 |                  | A                | bb         | Update/Display |

- 49. In the **Define Events By** section, verify **Amount** is selected. If not change click the **Amount** indicator.
- 50. In the **Event Detail** section, add a line if necessary to add an event. Remember, the Event number should match the Bill Plan.
- 51. Enter the **Amount** (for this scenario **40,000**)
- 52. Change the **Event Status Date** to **Ready**.
- 53. Update the **Accounting Date** to match what was entered on the Bill Plan.
- 54. Click the **Save** button.
- 55. After completing all updates, click the **Reviewed button** under the **Plan Status** section.

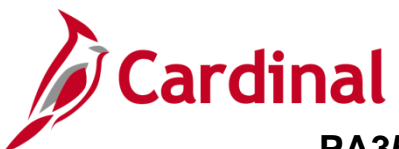

| Favorites -                                                                     | Main Menu 🗸                          | > Cu    | ustomer Contracts 👻 | > Create and Am | nend 👻                 | > General Infor  | mation >     | Define Revenue Plan |          |              |  |  |
|---------------------------------------------------------------------------------|--------------------------------------|---------|---------------------|-----------------|------------------------|------------------|--------------|---------------------|----------|--------------|--|--|
| Revenue Plan                                                                    | 1                                    |         |                     |                 |                        |                  |              |                     |          |              |  |  |
| Revenue F                                                                       | lan                                  |         |                     |                 |                        |                  |              |                     |          |              |  |  |
|                                                                                 | Contract                             | 00000   | 01990               | Business        | Unit 50                | )100             | Currency     | USD                 |          |              |  |  |
| Sold To Customer 0000000120 CENTRAL VA COMMUNITY COLLEGE GL Business Unit 50100 |                                      |         |                     |                 |                        |                  |              |                     |          |              |  |  |
| Revenue Plan 🔌 R101 🕨 GL Currency USD                                           |                                      |         |                     |                 |                        |                  |              |                     |          |              |  |  |
|                                                                                 | Description Amount Based - Milestone |         |                     |                 |                        |                  |              |                     |          |              |  |  |
|                                                                                 | Recognition Method Milestone         |         |                     |                 |                        |                  |              |                     |          |              |  |  |
| Define Even                                                                     | ts By                                |         |                     |                 | Amo                    | unt Detail       |              |                     |          |              |  |  |
| OPercent                                                                        |                                      |         |                     |                 | Total Amount 90,000.00 |                  |              |                     |          |              |  |  |
| Amount     Internal Notes                                                       | I                                    | Previev | v Revenue           |                 | Remaining Amount 0.00  |                  |              |                     |          |              |  |  |
| Add Milestone                                                                   | 1                                    |         |                     |                 |                        |                  |              |                     |          |              |  |  |
| Event Detail                                                                    | l                                    |         |                     |                 | Pe                     | rsonalize   Find | View All   🗇 | 🖩 🐨 First 🕙 1-2     | 2 of 2 🕑 | Last         |  |  |
| Event                                                                           | Event Type                           |         | *Event Status       | Accounting Date |                        |                  |              | Am                  | ount     |              |  |  |
| 1                                                                               | Date                                 | ~       | Ready 🗸             | 08/13/2019      | Ħ                      | Event Note       |              | 50,00               | 0.00 +   | -            |  |  |
| 2                                                                               | Date                                 | ~       | Ready 🗸             | 09/13/2019      | Ħ                      | Event Note       |              | 40,00               | 0.00 +   | -            |  |  |
| Return to Gene                                                                  | ral Information<br>Return to Search  | 🖹 No    | tify                |                 |                        |                  |              | Add                 | ළ Upd    | late/Display |  |  |

- 56. The Plan Status updates from Action Required to Ready.
- 57. Click the Return to General Information link.

| Favorites -                                                              | Main Menu 👻 💦                         | > Customer Co | ntracts 👻 >     | Create and Amend - | > General Inform | nation              |               |         |        |  |
|--------------------------------------------------------------------------|---------------------------------------|---------------|-----------------|--------------------|------------------|---------------------|---------------|---------|--------|--|
| Ge <u>n</u> eral <u>L</u> ines                                           | Amendments                            |               |                 |                    |                  |                     |               |         |        |  |
| Contract Number 0000001990 Sold To Customer CENTRAL VA COMMUNITY COLLEGE |                                       |               |                 |                    |                  |                     |               |         |        |  |
| Amendment Number 0000000001 Contract Status ACTIVE                       |                                       |               |                 |                    |                  |                     |               |         |        |  |
| Amend Contract                                                           |                                       |               |                 |                    |                  |                     |               |         |        |  |
| Amendments Personalize   Find   View All   🔄   🔣 First 🕚 1-2 of 2 🕑 Last |                                       |               |                 |                    |                  |                     |               |         |        |  |
| General <u>Statis</u>                                                    | stics Billing Amer                    | nded Amounts  | Revenue Ame     | ended Amounts M    | sc.              |                     |               |         |        |  |
| Amendment                                                                | Amendment Type                        |               | Reason          |                    | Process Date     | Amendment<br>Status | Detail        | Notes   |        |  |
| 000000001                                                                | Contract Line                         |               | Modify Contract | Line               | 08/21/2019       | Complete            | Detail        | Notes   |        |  |
| 000000000                                                                |                                       |               |                 |                    | 08/13/2019       | Complete            | Detail        | Notes   |        |  |
| Billing Plans                                                            | Revenue Plan                          | is Mi         | lestones        | Renewals           |                  | Sup                 | plemental Dat | a Go To | More 🗸 |  |
| Return to Amendme                                                        | Return to Amendment Amount Allocation |               |                 |                    |                  |                     |               |         |        |  |
| Save 🔯 Re                                                                | Save Crearch Notify                   |               |                 |                    |                  |                     |               |         |        |  |
| General   Lines   Am                                                     | endments                              |               |                 |                    |                  |                     |               |         |        |  |

The Contract Amount is updated and complete.